### BASTA LIVSPLATSEN Region Halland

### Dialogmöte VvH närsjukvård 180308

### Vårdval 2.0

LOV avtalen inom VvH närsjukvård går ut för de flesta 181231. Flera utredningar har gjorts, och pågår, om mer vård nära (bl. a Stiernstedt, Nergårdh m.fl.). Till bakgrund av detta togs ett politiskt inriktningsbeslut hösten 2017 om att vårdval 2.0 skulle finnas klart till halvårsskiftet 2018-19. Dialog har förts kontinuerligt och bland annat är det inte fullt ut klart vilka effekter man vill uppnå. Sannolikt är att beslut fattas nästa vecka om att 2.0 kommer att skjutas på ett tag och avtalen som finns uppdateras. Frågorna om jourlösning mm lever kvar i 2.0 men i ett annat tempo.

Medskick är att det är viktigt att siffrorna måste vara kvalitetssäkrade angående patienter som söker akut vård på fel vårdnivå att ha som grund för fortsatta beslut och planering.

### Uppdragsbeskrivning 2019

Grundplan: Uppdragsbeskrivning 2019, främst redaktionella ändringar och justeringar utifrån ex lagändringar. Uppdatering pågår nu i samverkan med ansvariga för olika områden. Uppdragsbeskrivningen kommer senare i vår att skickas ut till enheterna för synpunkter.

Kommer inte att komma i tryck framöver pga. kostnaden, 100 tkr. Finns digitalt. Önskemål om att nyheter i 2019 års uppdragbeskrivning kommer ut i korthet och Karin ordnar det.

### ST

ST tillsättning har nyligen skett, 5 till privata enheter och 5 till regiondrivna enheter. Vad gäller fördelning inom regiondrivna Närsjukvården så hänvisas till Magdalena Barkström. För att ersättning ska kunna utgå till när ST blivit tilldelad behöver Karin Nordstrand kontaktas, blankett fyllas i och skickas in tillsammans med anställningsbevis samt kontakt etableras med studierektor för plan.

Över 90 ST läkare igång nu vilket är fler än på senare år. Det är väldigt viktigt att alla enheter sköter uppdateringar om randningar, föräldraledigheter mm för att budgeten för ST ska kunna utnyttjas så optimalt som möjligt

### Sjukresor valfrihetsvård

Om man åker på valfrihetsvård i annat landsting så får inte patienterna ersättning för sjukresor. Detta är ingen nyhet, men ibland brister det i informationen till patienterna.

### Resevaccination

Utlovad utbildning i resevaccinationsutbildning kommer 15 och 17 maj, eftermiddag från lunch. Självkostnadspris. Kommer läggas ut i kompetensportalen.

### BASTA LIVSPLATSEN Region Halland

#### Vaccin mot rotavirus

Rotavirusvaccinationer kommer inte införas i vaccinationsprogrammet i Halland förrän det införs i det nationella programmet. Däremot om föräldrarna önskar så kan enheterna redan nu erbjuda barn vaccinet. Vaccinet ska inte längre förskrivas på recept utan rekvireras och regionen står för vaccinationskostnaden. Rotatec heter det upphandlade vaccinet. Rutin kommer.

### Stilleståndsersättning

Förslag skickas med i minnesanteckningarna. Tas upp igen vid nästa möte. Lägger till ett tredje alternativ vilket innebär att vi tar bort stilleståndsersättningen och för åter pengarna till vårdenheterna. Synpunkter på förslagen skickas till Karin.

Ersättning för deltagande i trygg och effektiv utskrivning har efterfrågats vid flera tillfällen. Karin kollar och återkommer.

### Efterfrågan representant från privata enheter i följande grupper:

- Rehab Hillevi Bengtsson
- Förlossningsvården/kvinnors hälsa återkom med mer info för att se var kopplingen till vårdvalet är så återkommer privata enheter med en eventuell representant.
- FoU råd inget intresse i nuläget från privata enheter

#### Statlig satsning Patientmiljard

Info kommer i veckobrevet.

#### Frågor från verksamheterna

#### Avgifter vid sena avbokningar.

Går att lägga in en bestämd tid på att avgift får tas ut vilket vårdcentralen får ta i sin respektive förvaltningen. Viktigt att det framgår i kallelser och på övriga lämpliga informationsställen där patienterna bokar.

### Ökad psykiatri uppföljning

Arbete pågår och statlig satsning. Inga nya HÖK:ar ska göras. Fungerar olika över länet där tolkningar görs utifrån situation i länet. Intygsskrivande för patienter med ADHD och autism, dialog på gång med psykiatrin för att hitta en praktisk lösning. Remisserna skickas fram och tillbaka.

#### Prickar på lungorna,

Beslut är taget att Hallands sjukhus att Hallands Sjukhus ansvarar för uppföljningen av prickar på lungorna.

### Kostnader LSS patienter.

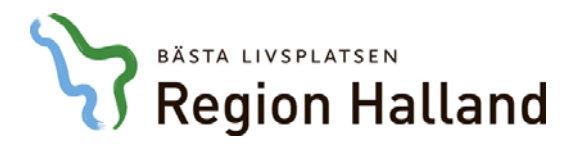

Finns inget klart reglerat för dem. Karin har lyft frågan vidare till regional samverkan. Återkommer.

#### Primärvårdsjour på sjukhusen i sommar

Finns inga planer för detta.

#### Riktade hälsosamtal 40 åringar

Information om arbetet Maria Nordin, RK

Se PP. Utbildning och breddinförande planeras till i höst. Kampanj kommer att ske internt och externt.

Fråga om systemet, inte integrerat i journalsystem? Får återkomma men Sverker återkopplar att de på Neptunus har haft hälsojournaler separat och där de funnit utfall så har de blivit patienter och integrerats i ordinarie vård och journal.

Fråga som också skickas med är hur labbeställningen läggs in.

Synpunkt, bra om det kunde dras igång i slutet av augusti och början av september med tanke på att tid inte finns i samband med influensa. Synpunkten mottagen men är inte säkert att det går att lösa. Tillåtet att samverka vårdcentralerna emellan vad gäller utbud.

Önskemål finns om sammanställning per vårdcentral hur många 40 åringar varje vårdcentral har och hur stort startbidraget blir och beräknat antal hälsosamtal. Maria ska ordna det.

### Standardiserad Vårdförlopp

Cecilia Littorin RK samt Annika Persson, SVF koordinator kirurgen KBA Extranätet, finns en sida för standardiserade vårdförlopp under vård och hälsa, cancervård i Halland med info och kontaktuppgifter. Hänvisar till skrivelse "Att tänka på när det skickas remiss inom SVF-förlopp". För att förloppet ska bli snabbt för patienten så undviks många förseningar om råden följs.

Viktigt att skicka med patienten infoblad m SVF (hemsida)

Tre nya förlopp träder i kraft 3 april; vulvacancer, buksarkom, neuroendokrina tumörer

#### Avgifter och registrering

Britt-Inger Pettersson Punkten utgick pga. sjukdom. Kommer vid nästa dialogmöte.

### Trygg och effektiv utskrivning

Britta Engvall RK Berättar om status. Fler utbildningstillfällen 20 mars Halmstad och 29 mars Varberg Se pp.

När palliativa teamet behöver vara med i SIP så har de svarat att de inte kan vara med. Svar: Ska bedömas från fall till fall.

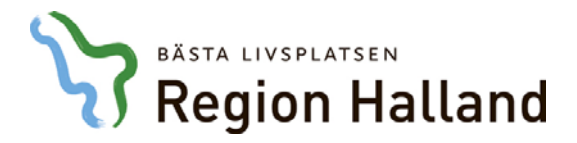

Palliativa teamet på sjukhusen har krävt att närsjukvården ska initiera vårdplanering. Britta tar med sig för förtydligande.

Kommunikation i Lifecare – vad ska kommuniceras mellan kommun och vårdcentral i systemet? Har dykt upp frågor utanför vårdplanering ex gällande mediciner. Tillåtet att använda systemet till detta om bara parterna är överens.

#### Nästa dialogmöte

Välkomna 16 maj till Åbrinken 14-17 (13-14 privata enheter egen tid)

Nedtecknat av Pernilla Wallerstedt

### FÖRSLAG Ersättning för regiongemensamt arbete

### Bakgrund

I uppdragsbeskrivningen för vårdvalet framgår att vårdenheten ska delta i regiongemensamt förbättrings-, utvecklings- och gränsdragningsarbete där medarbetare med adekvat kompetens kan efterfrågas inför olika projekt. Det kan exempelvis handla om att vara ledamot i någon av läkemedelskommitténs terapigrupper, medicinska råd, samverkansgrupper, expertstöd i samband med utveckling och framtagande av handläggningsöverenskommelser, förfrågningsunderlag m.m. Vårdenheten ska delta i de nationella och övriga regionala satsningar som Region Halland beslutar om. Insatser i olika arbetsgrupper kan variera över tid. Region Halland avgör vilka utvecklingsgrupper som berättigar till stilleståndsersättning. Även om det inte utgår ersättning finns ett krav/ansvar att delta.

Den årliga budgeten för ersättning tas från Hälso- och sjukvårdspengen med en omfattning av 300 tkr per år.

När medarbetare från vårdenheten deltar i regiongemensamt förbättrings-, utvecklings och gränsdragningsarbete kan stilleståndsersättning utgå för mer omfattande medverkan. Region Halland avgör vilka aktiviteter som berättigar till stilleståndsersättning.

### Ersättning kan utgå vid

- insatser av tillfällig karaktär där den sammanlagda tiden beräknas övergå en vecka.
- deltagande i definierade projekt eller dylikt där regionkontoret från början för året fattat beslut om att ersättning kan ansökas om från denna budget. När vårdenheterna tillfrågas om medverkan finns redan beslut om det kommer att utbetalas ersättning eller inte.
- Ersättning utbetalas upp till taket och om detta nås behöver avsättningen från HOSP:EN alternativt kriterier för ersättning revideras till nästkommande år.

### Utgår inte vid

- Deltagande i permanenta konstellationer som exempelvis deltagande i Läkemedelskommitté, uppdatering av Hökar, deltagande i de regiongemensamma processerna (nationell kunskapsstyrning) och lokala samverkansforum.
- Ersättning utgår inte där det finns annan finansiering som tex implementering av statliga satsningar.

### Ansökan

Blankett skickas in inför deltagande. Ansökan går inte att göra retroaktivt

### Beslut

Region Halland avgör vilka utvecklingsgrupper som berättigar till stilleståndsersättning. Ersättning kan inte sökas retroaktivt.

### Alternativ 1

För beslutade aktiviteter ersätts vårdenheten utifrån en schablon med en timersättning enligt nuvarande modell.

xxx kr för läkare, xxx kr för chef som inte är läkare respektive xxx kr ör övrig personal. Eventuellt överskott från årets budget förs åter till hälso- och sjukvårdspengen.

### Alternativ 2

Årlig sammanställning av deltagandet i olika grupper avseende tid och profession och den totala budgeten fördelas ut ifrån denna samanställning med en faktor 0.5 för läkare, 0.3 för chefer som inte är läkare och 0.2 för övrig personal. Årets totala budget fördelas ut.

### Alternativ 3

Ta bort ersättningen och för tillbaka pengarna till HOSP-budgeten. RK tydligt beskriva de arbeten det utgår ersättning från projektet eller den statliga satsningen eller om ingen ersättning utgår vid förfrågan om deltagande. Ansvaret för enheterna att delta kvarstår enlig det som beskrivs i bakgrunden.

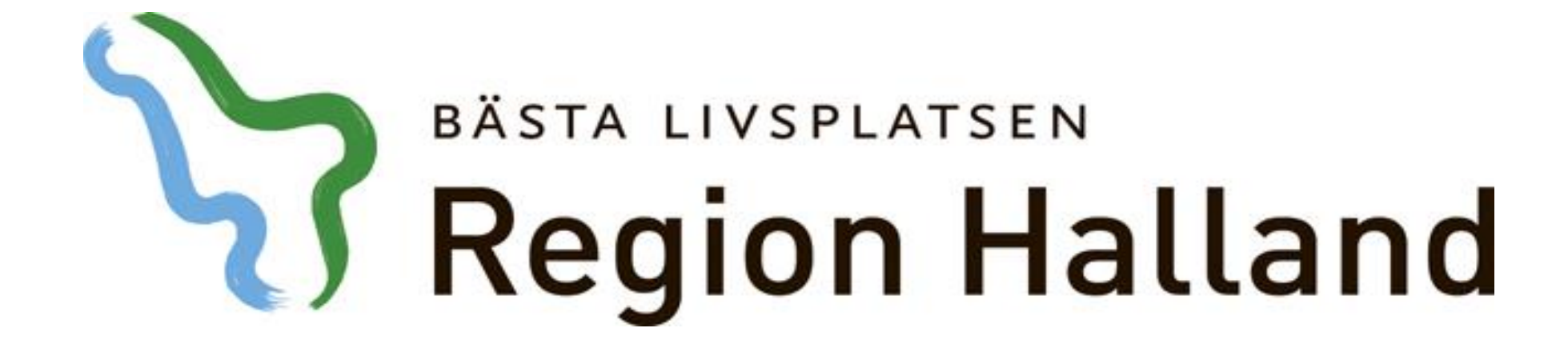

# Riktade hälsosamtal till 40-åringar 2018-03-08

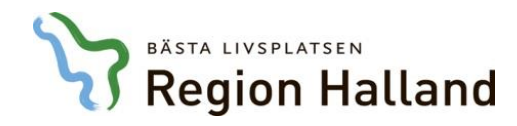

# Kort historik

## 2016

- Viljeinriktning från HSU
- Dialog med HSU, dåvarande kunskapsstyrningsråd och berörda verksamheter (dialogmöte)

## Vår 2017

- Omvärldsanalys hur arbetar övriga regioner och landsting
- Genomgång av aktuella kunskapsöversikter och forskning
- Formellt beslut i HSU 13 juni

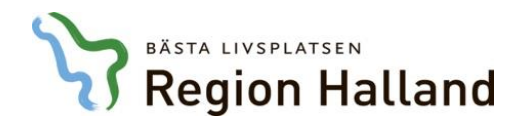

# Kort historik

## Höst 2017

- Bildande av arbetsgrupp
- Erfarenheter från Västerbotten, Västmanland (HFS)
- Studiebesök i Jönköping

### Januari 2018

- Beslut i HSU om samverkan med Region Jönköping
- Mars dialog med Region Jönköping

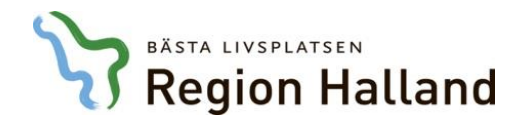

# Uppdraget och RK samordningsansvar

- ett regiongemensamt metodstöd
- ett samlat IT-stöd
- utbildningsinsatser
- kommunikationsinsatser
- uppföljning

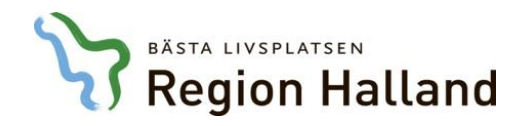

# Bakgrund

- Hjärt- kärlsjukdom vanlig dödsorsak
- Diabetes typ 2
- Möjligt att förebygga med förändrade levnadsvanor

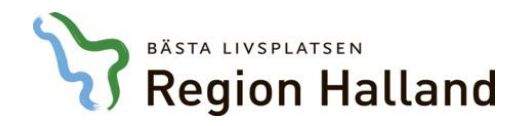

# Riktade hälsosamtal vs. allmän hälsokontroll

## Riktade hälsosamtal

- Fokus på hjärtkärlsjukdom
- Fokus på levnadsvanor
- Av värde för alla som deltar
- Genomförs i välbekant miljö
- Utförs av ordinarie personal
- Alla får ett hälsosamtal
- Kombinerar lågrisk- och högriskstrategi
- Grafiskt hälsopedagogiskt hjälpmedel

## Allmän hälsokontroll

- Av värde för begränsat antal deltagare
- Fokus på prover
- Genomförs i obekant miljö
- Utförs av okänd personal
- Vissa får åtgärder (högriskindivider)
- Högriskstrategi

Hans Lingfors, Distriktsläkare, med dr, Primärvårdens FoU-enhet, Region Jönköpings län

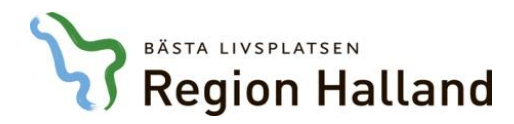

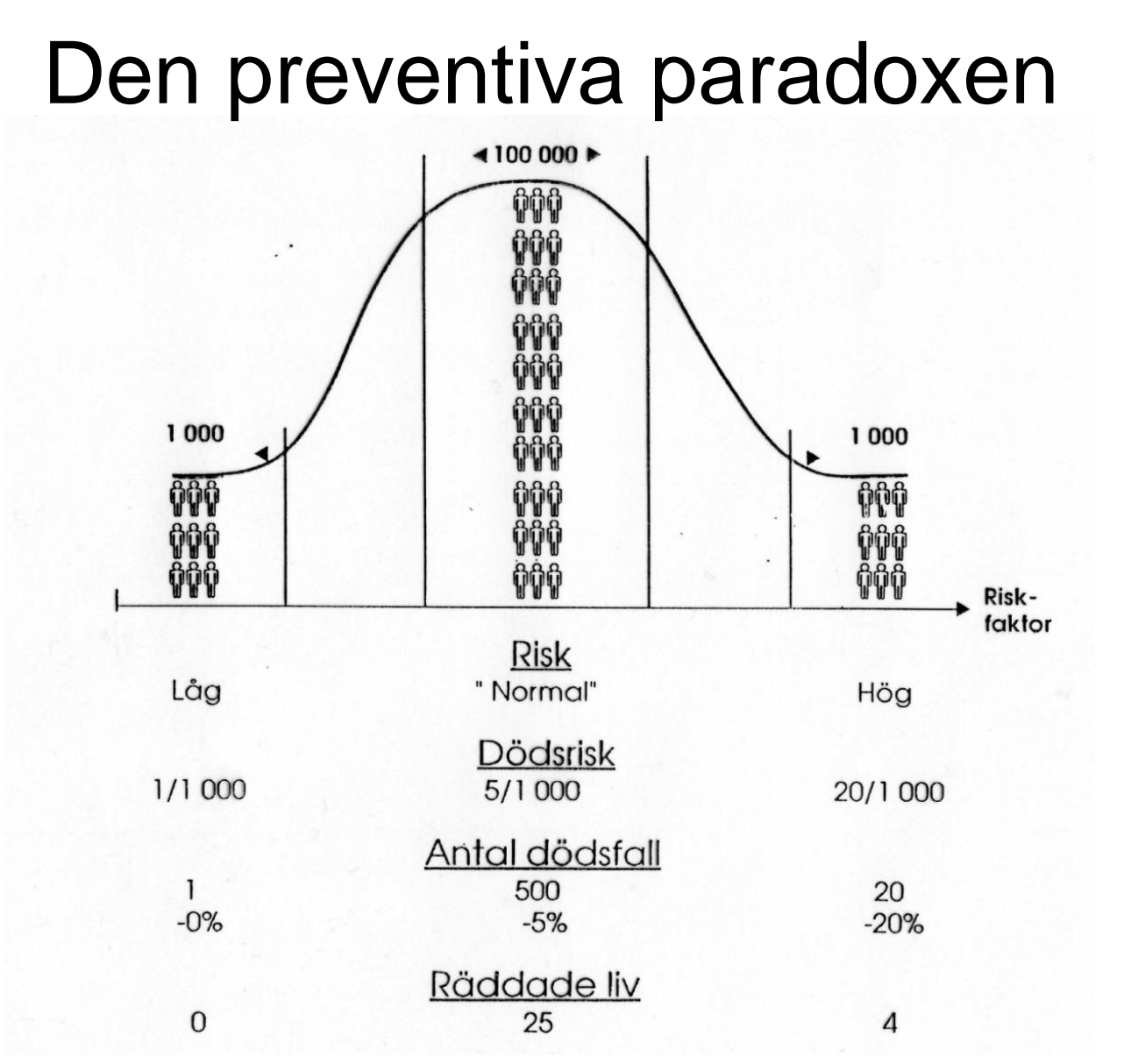

Det är bättre att många med "normal" risk ändrar sig lite grand än att några få med hög risk ändrar sig mycket.

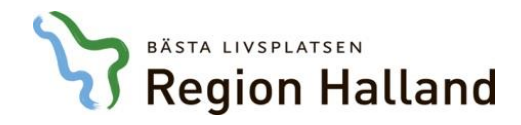

# Resultat från Jönköping (i urval)

- En 25-årsutvärdering av arbetet som startade 1989-90 visade på signifikanta skillnader vad gäller förändrade levnadsvanor, viktvärden och metabol profil för de som bjudits in till hälsosamtal.
- Dödligheten i hjärtinfarkt har minskat fortare i Habo relaterat till Sverige och jämförbara kommuner.
- Sidoeffekt har kunnat ses på dödlighet i andra sjukdomar (all-cause-mortality)
- Myten om att insatsen bara når de redan hälsosamma har kunnat motbevisas
- 80 % säger att de troligtvis kommer göra någon förändring efter sitt hälsosamtal.

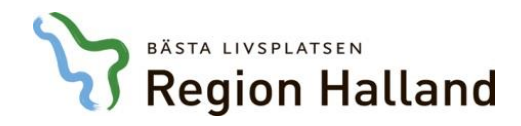

# **Region Jönköpings modell**

## Före

- Förbrev
- Två typer av inbjudningar
- Provtagning sker 1 vecka före
- Frågeformulär via 1177 senast 1 vecka innan

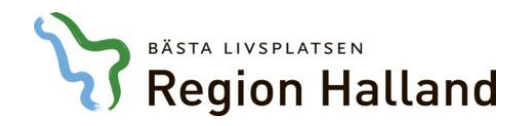

# **Region Jönköpings modell**

## Under

- Längd-, vikt-, midje- och stussmått
- Blodtryck
- Resultaten illustreras i personlig Hälsokurva
- Samtal med levnadsvanor i fokus
- Överenskommelse om ev åtgärder

### Hälsokurvan

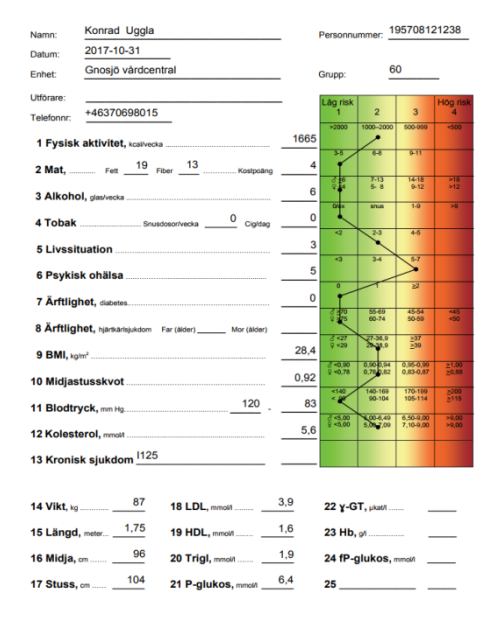

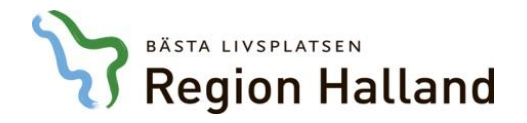

Uppgifter om listade patienter tas in i webbstödet från listningssystemet och uppdateras där varje natt

Vårdcentralen styr när inbjudan skickas Invånaren får inbjudan till hälsosamtal via brev och sedan uppringning eller med förbokad tid till hälsosamtalet

Prover tas en vecka före hälsosamtalet Deltagaren besvarar frågorna i formulären via 1177 under alla övriga tjänster Hälsosamtal

Hälsosamtal enligt metodstöd för Hälsokurvan. Uppföljning enligt metoden

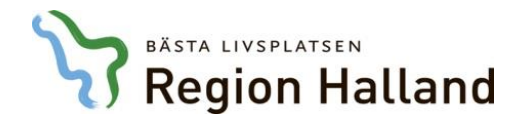

### Ð

Pågående Avslutade

|                         |                                                                     |                  |          |          |                  |                     |                       | Sök:                |          |                      |
|-------------------------|---------------------------------------------------------------------|------------------|----------|----------|------------------|---------------------|-----------------------|---------------------|----------|----------------------|
| Status                  | Namn                                                                | Bokad tid        |          | Besvarad | Prov<br>beställt | Prov<br>registrerat | Formulär<br>besvarade | Samtal<br>genomfört | Avslutat | Utförare             |
| Provsvar<br>registrerat | Anna Asplund<br>197708202580                                        | 2017-10-27 13:42 | 🔇        | *        | *                | *                   |                       |                     |          | Lisbeth<br>johansson |
| Prov<br>beställt        | Testperson4 Jönköping<br>194901262172                               | 2017-10-27 13:41 | @        | *        | •                |                     |                       |                     |          | Lisbeth<br>Johansson |
| Prov<br>beställt        | Emanuel Svensson<br>199505042391                                    | 2017-10-31 13:51 |          | *        | •                |                     |                       |                     |          |                      |
| Besvarad                | Rosa Catarina Margaretha<br>Köling Rössental-Köling<br>195506072882 | 2017-10-27 11:32 | <b>B</b> | *        |                  |                     |                       |                     |          | Lisbeth              |
| Besvarad                | Carina Marianne Carlgren<br>196710083103                            | 2017-10-27 13:44 |          | *        |                  |                     |                       |                     |          | Lisbeth<br>Johansson |
| Besvarad                | firstName lastName<br>196704033452                                  | 2017-10-31 13:45 | ···•     | •        |                  |                     |                       |                     |          | Lisbeth<br>Johansson |

\*

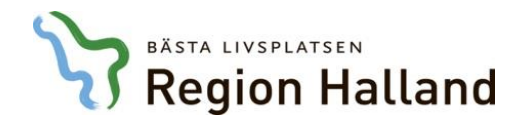

# Förutsättningar och tidplan

- Startbidrag baserat på antalet listade patienter i åldersgruppen
- Ersättning per genomfört hälsosamtal
- Webbaserat metod- och IT-stöd
- Utbildning
- Digital process
- Utbildningsinsats och brett införande hösten 2018

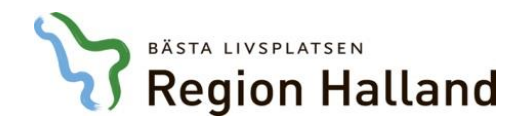

# Kontakt

Maria Nordin

Hälso- och sjukvårdsstrateg

Kvalitet inom hälso- och sjukvård, Regionkontoret

maria.nordin@regionhalland.se

0733-41 30 66

## KALLA TILL SKYPE VIDEOMÖTE VIA OUTLOOK KLIENT

# SAMORDNAD VÅRD- OCH OMSORGSPLANERING

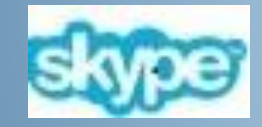

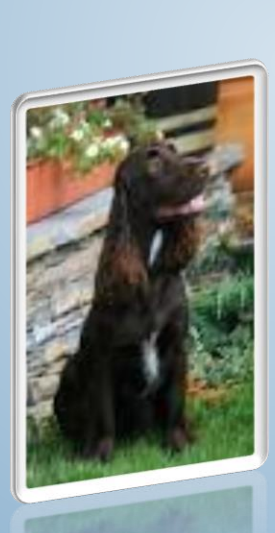

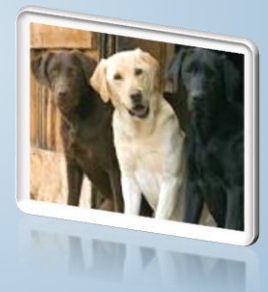

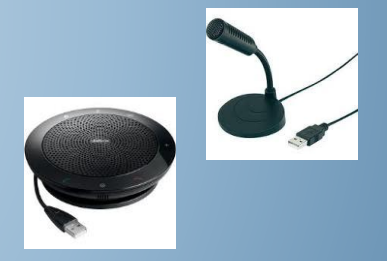

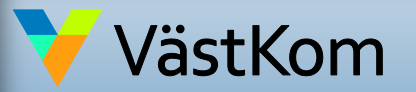

2017-01-01 ver 1.2 Gemensam IT samordningsfunktion 49 kommuner i Västra Götaland och Västra Götalandsregionen VÄSTRA GÖTALANDSREGIONEN

| Innehåll                            | sid. |
|-------------------------------------|------|
| Distansmöte via video               | 3    |
| Inför mötet                         | 4    |
| Inloggning på datorn                | 5    |
| Inställningar i Skype, ljud         | 6    |
| Inställningar videokamera           | 9    |
| Skapa kallelse i Outlook            | 10   |
| Klistra in Skype-länk i SAMSA       | 11   |
| Kalla närstående via e-post         | 15   |
| Kopiera Skype-länk från SAMSA       | 17   |
| Anslut till Skype- möte, från SAMSA | 18   |
| Delta i Skype-möte                  | 20   |
| Avsluta Skype-möte                  | 23   |
| Extra mötesinställningar            | 24   |
| Hjälp för Skype-möte                | 28   |

VGR har en hemsida som beskriver var du som är VGR anställd hittar Skype och hur du kommer igång. Länk finns på videomötes sidan:

http://intra.vgregion.se/Skype

Privata Skype home går idag inte att kommunicera med via Skype för företag.

Mer information om distansmöte via video vid samordnad vård- och omsorgsplanering inkl. lathundar och manualer

http://www.vgregion.se/sv/Ovriga-sidor/Samordnad-vardplanering/Videomote/

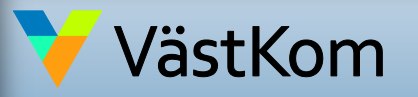

2017-01-01 ver 1.2

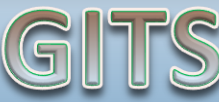

Gemensam IT samordningsfunktion 49 kommuner i Västra Götaland och Västra Götalandsregionen

VÄSTRA GÖTALANDSREGIONEN

# Distansmöte via video med Skype för företag

- 1. För att kunna kalla till flerpartsmöte behöver du en Skype Flerpartsmötes licens. För VGR beställer din chef licensen i behörighetsbeställningen. <u>http://intra.vgregion.se/sv/Insidan/IT/Jag-vill-ha-hjalp/System/Lync/Lync-flerpartsmote/</u>
- 2. Innan första mötet behöver några inställningar göras som du hittar i lathunden "Förberedande inställningar för Skype för företag" som du hittar bland lathundarna: <u>http://www.vgregion.se/sv/Ovriga-sidor/Samordnad-vardplanering/Videomote/</u>
- 3. För bästa kvalitet använd fast uppkoppling till nätet via nätverkssladd. Stäng av knappen för trådlös mottagning på datorn så att du säkrar att du är uppkopplad via det fasta nätet.
- 4. Kontrollera innan du ansluter till mötet att ljud och kamera på din dator är inkopplade och fungerar, se manual.
- 5. Testa att uppkopplingen fungerar mellan parterna innan första mötet.
- 6. Koppla alltid upp i god tid innan mötet så du ser att din egen utrustning fungerar.
- 7. Alla verksamheter ska använda kamera vid mötet, så patienten kan se vem som deltar på mötet.
- 8. Lägg in ditt foto i Skype som syns om kameran inte fungerar. (fungerar enbart för VGR användare)
- 9. Om bilden fryser eller försvinner, fortsätt mötet med endast ljud. Om både bild och ljud via dator försvinner, ring telefonnumret som följde kallelsen och slå in angiven konferenskod, så fortsätter du att delta i mötet via telefon.
- 10. Ett samordnat vård- och omsorgsplaneringsmöte får inte spelas in p.g.a. sekretess.

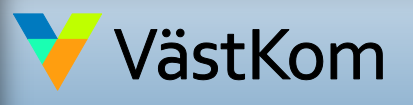

2017-01-01 ver 1.2

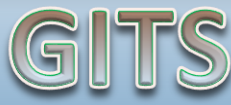

Gemensam IT samordningsfunktion 49 kommuner i Västra Götaland och Västra Götalandsregionen

VÄSTRA GÖTALANDSREGIONEN

# Inför mötet

- 1. Närstående kan välja att delta i mötet på sjukhuset, i kommunen eller från hemmet. Planera för att sitta i ett lämpligt rum.
- 2. Arbetar du i primärvård eller kommun kan du kopiera länken och skicka den vidare till ytterligare deltagare som ska vara med på mötet.
- 3. Sjukhuset är ordförande på mötet. Följ struktur för mötet enligt "Mötesstruktur vid samordnad vård- och omsorgsplanering".

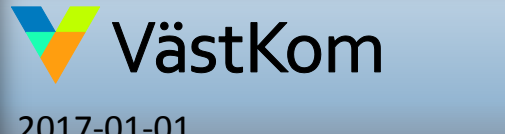

2017-01-01 ver 1.2

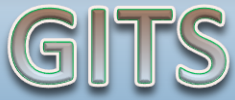

Gemensam IT samordningsfunktion 49 kommuner i Västra Götaland och Västra Götalandsregionen

VÄSTRA GÖTALANDSREGIONEN

# Inför mötet, inloggning på dator

När du ska använda Skype för företag ska du vara inloggad från grunden i datorn.

Du ska inte använda dej av våra gemensamma konton (GK-konto) eftersom det innebär en risk. Om personen som använt GK-konto före Dig, missat att logga ur program som t.ex e-post eller Skype för företag, så kommer du fritt kunna använda dessa program, som tillhör den tidigare personen.

### För att se vem som är inloggad i datorn:

- 1. Klicka på windowsflaggan.
- 2. Du ser ditt namn eller GK konto uppe till höger i rutan.

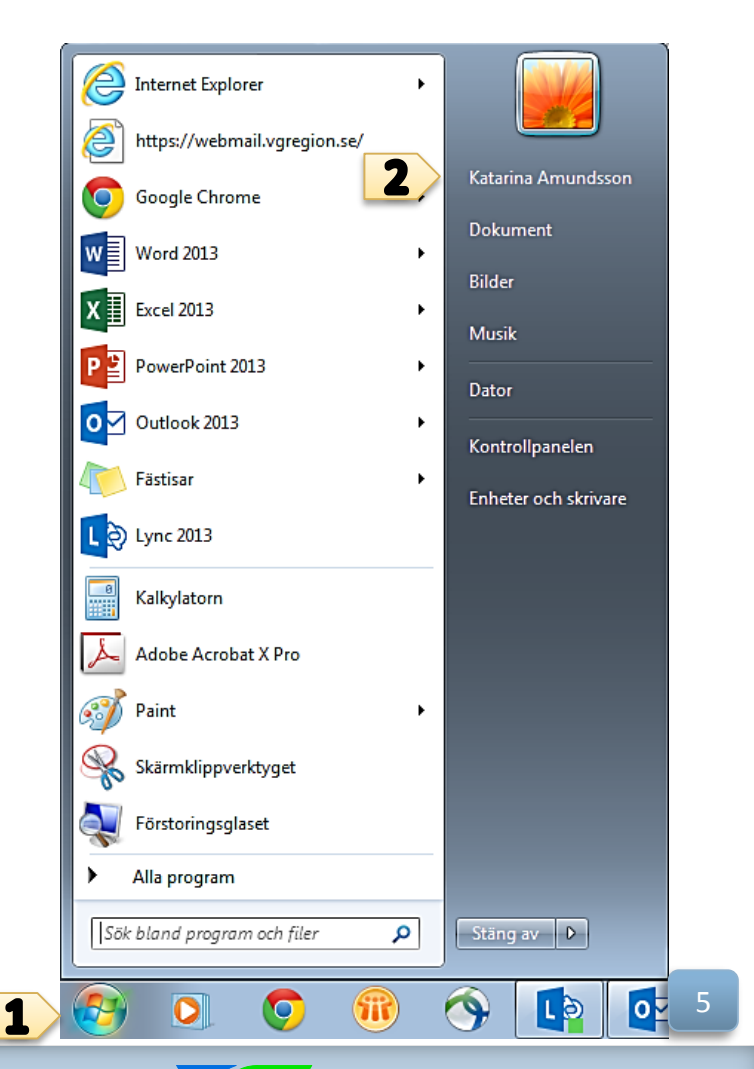

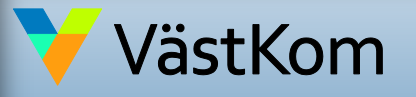

2017-01-01 ver 1.2

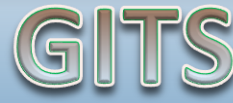

Gemensam IT samordningsfunktion 49 kommuner i Västra Götaland och Västra Götalandsregionen VÄSTRA GÖTALANDSREGIONEN

# Inställningar, kontroll av ljudkälla

 Öppna Skype för företag. Klicka på "Välj primär enhet" och välj sen i rullisten som kommer upp, den enhet du vill använda vid mötet.

|   | 3             | Skype för företag 🛛 🗕                                          | □ ×     |  |  |  |  |  |  |  |
|---|---------------|----------------------------------------------------------------|---------|--|--|--|--|--|--|--|
|   | <u>A</u> rkiv | <u>M</u> õte nu V <u>e</u> rktyg <u>H</u> jälp                 |         |  |  |  |  |  |  |  |
|   | Vad h         | nänder i dag?                                                  |         |  |  |  |  |  |  |  |
|   | ٥.            | Catharina Bergman<br>Tillgänglig ▼<br>Ange din plats ▼         |         |  |  |  |  |  |  |  |
|   | -             | 90 🖻                                                           | ¢٠      |  |  |  |  |  |  |  |
| _ | Hitta e       | en person eller ett rum                                        | ٩       |  |  |  |  |  |  |  |
|   | GRUP          | PPER STATUS RELATIONER NYTT                                    |         |  |  |  |  |  |  |  |
|   |               | Henrik Tuneberg - I konferenssamtal                            | <b></b> |  |  |  |  |  |  |  |
|   |               | Håkan Åkerström - I konferenssamtal<br>Närhälsans kansli Borås |         |  |  |  |  |  |  |  |
|   |               | Joakim Martinsson - Tillgänglig - Redo för video<br>NÄL        |         |  |  |  |  |  |  |  |
|   |               | Johanna Bergmann - Inte vid datorn 15 minuter                  |         |  |  |  |  |  |  |  |
|   |               | Karin Sunnergren - I möte                                      | - 1     |  |  |  |  |  |  |  |
|   |               | Maria Bertilsson - I möte                                      |         |  |  |  |  |  |  |  |
| 1 | ດ.<br>ດ       | Peter Mattsson - I konferenssamtal                             | •       |  |  |  |  |  |  |  |
| - | Välj d        | lin primära enhet                                              |         |  |  |  |  |  |  |  |
|   | <b>9</b> H    | leadset                                                        |         |  |  |  |  |  |  |  |
|   | P             | Plantronics C725                                               |         |  |  |  |  |  |  |  |
|   | ¶⊈ E          | gen enhet                                                      |         |  |  |  |  |  |  |  |
|   | K             | Konfigureras i Inställningar för ljudenhet                     |         |  |  |  |  |  |  |  |
|   | Ir            | nställningar för <u>l</u> judenhet                             |         |  |  |  |  |  |  |  |
|   | K             | <u>C</u> ontrollera samtalskvalitet                            |         |  |  |  |  |  |  |  |

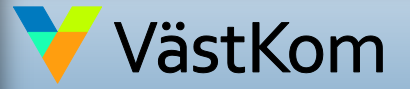

2017-01-01 ver 1.2

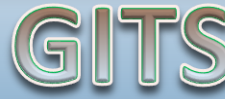

Gemensam IT samordningsfunktion 49 kommuner i Västra Götaland och Västra Götalandsregionen

VÄSTRA GÖTALANDSREGIONEN

# Inför mötet, djupare kontroll av ljud

Om du vill kontrollera att ljud och mikrofon fungerar.

 Öppna Skype för företag. Klicka på kugghjulet.

| 6                                                                                 |        | _          | <b>-</b> × |   |            |  |  |  |  |
|-----------------------------------------------------------------------------------|--------|------------|------------|---|------------|--|--|--|--|
| <u>A</u> rkiv <u>M</u> öte nu V <u>e</u> rktyg <u>H</u> jälp<br>Vad händer i dag? |        |            |            |   |            |  |  |  |  |
| Catharina Bergman<br>Tillgänglig マ<br>Ange din plats マ                            |        |            |            |   |            |  |  |  |  |
| <b>±</b>                                                                          | Q      | 0          | ē          | 1 | ¢-         |  |  |  |  |
| Hitta en person eller ett rum Q                                                   |        |            |            |   |            |  |  |  |  |
| GRUPPER                                                                           | STATUS | RELATIONER | NYTT       |   | <b>2</b> + |  |  |  |  |

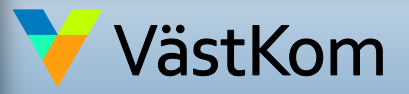

2017-01-01 ver 1.2

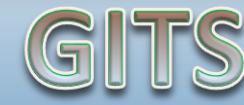

Gemensam IT samordningsfunktion 49 kommuner i Västra Götaland och Västra Götalandsregionen

VÄSTRA GÖTALANDSREGIONEN

# Ljud inställningar i Skype för företag

Det rekommenderas att använda extern mikrofon och högtalare, då datorns inbyggda mikrofon ger sämre ljud.

2. Klicka på "Ljudenhet".

3. Välj enhet för ljud t.ex. headset. Klicka på rullistan för att se vilka val du har.

4. Klicka på grön pil under högtalare för att höra om ljudet fungerar.

5. Om mikrofonen fungerar syns genom att en blå mätare rör sig under mikrofonuppsättning.

6. Klicka på "Kontrollera din samtalskvalitet" innan första mötet.

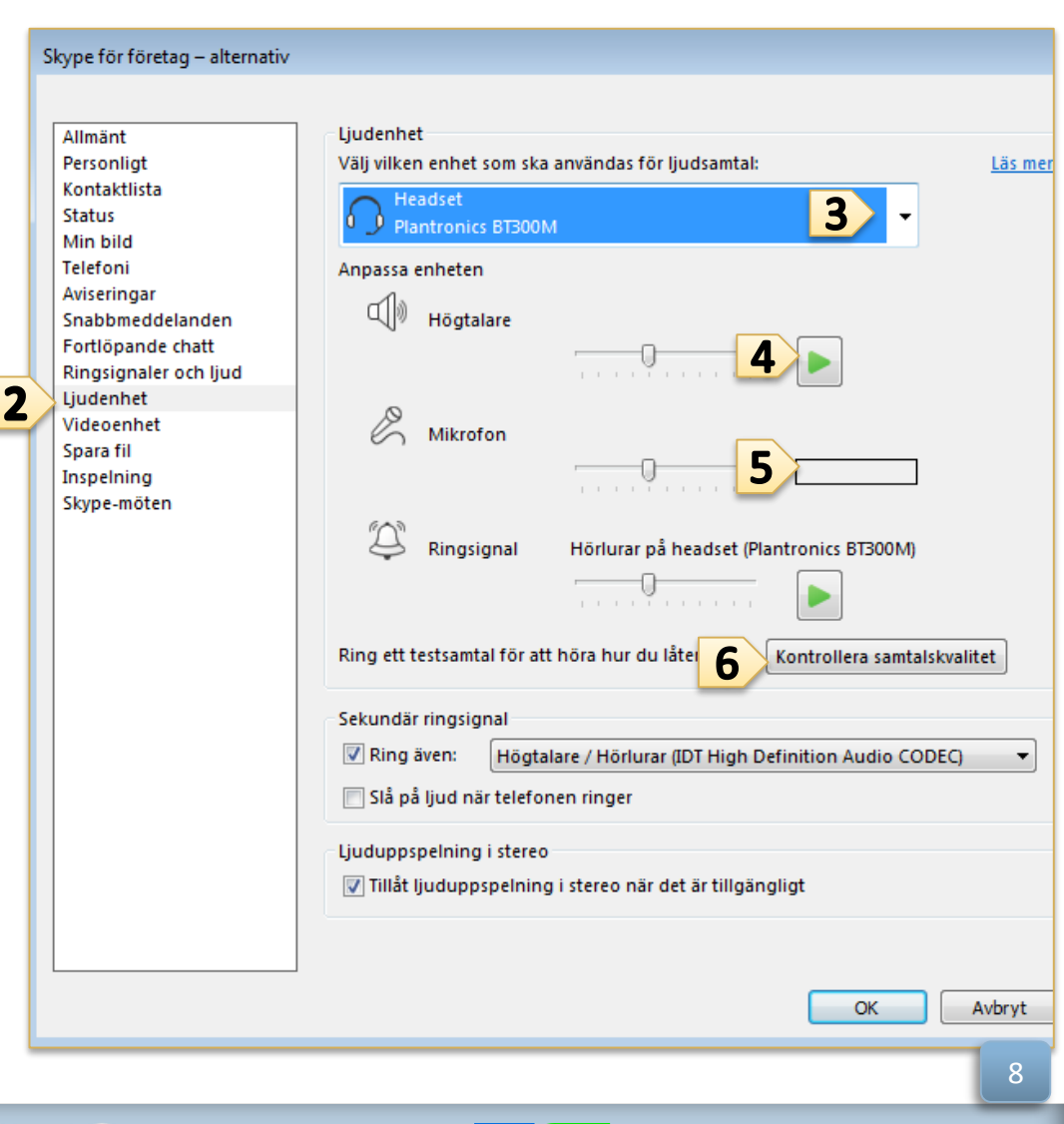

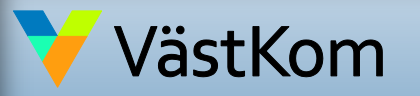

2017-01-01 ver 1.2

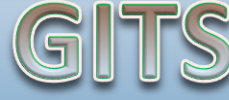

Gemensam IT samordningsfunktion 49 kommuner i Västra Götaland och Västra Götalandsregionen VÄSTRA GÖTALANDSREGIONEN

## Inställningar videokamera i Skype för företag

Inför varje möte kontrollera att rätt kamera-enhet är vald och att kameran får med det antal deltagare som är tänkt ska delta på mötet.

7. Klicka på "Videoenhet" och se att kameran är riktad åt rätt håll.

8. Har du problem med flimrande bild, se hur du justerar kamerainställning i Lathund "Förberedande inställningar".

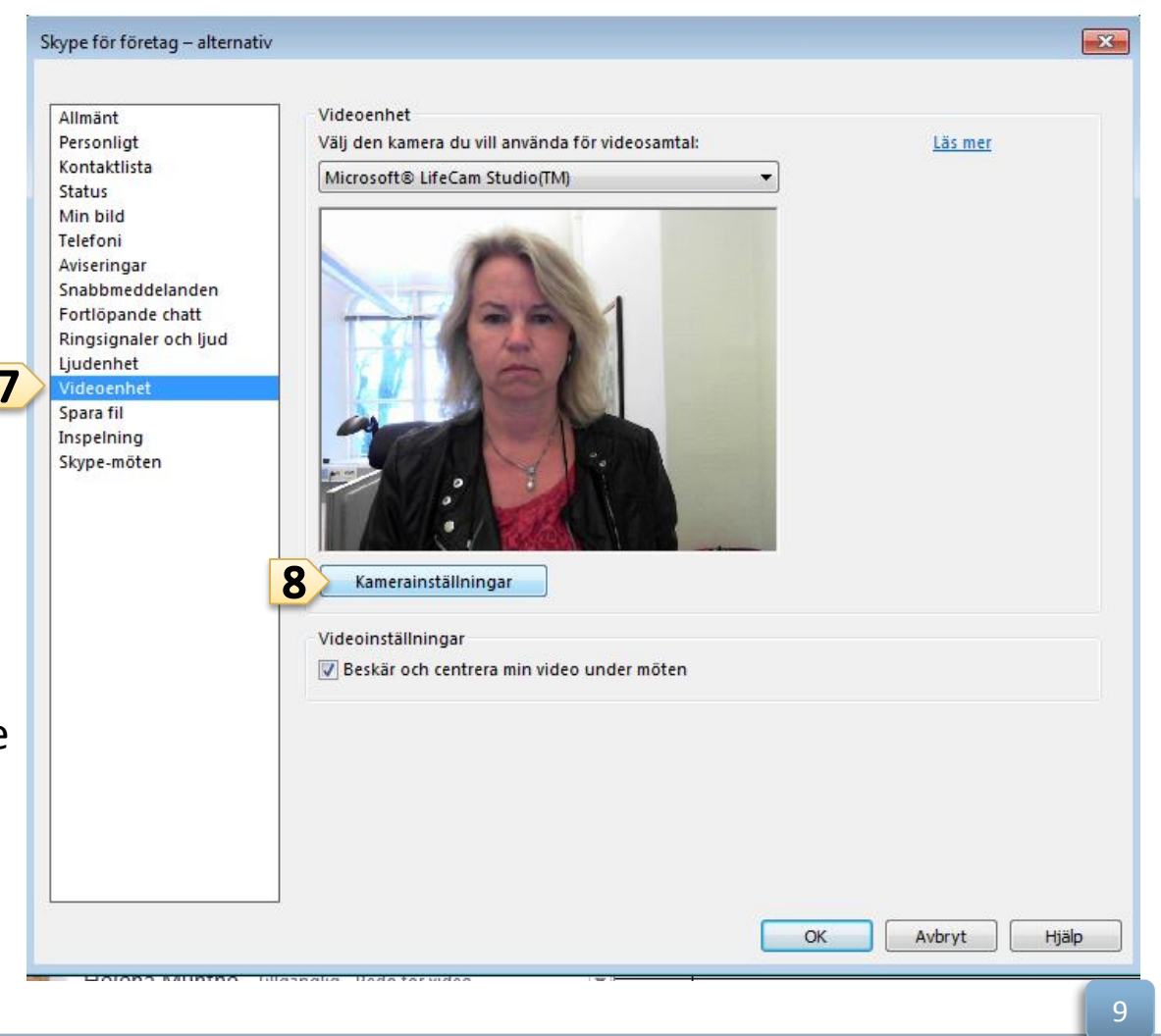

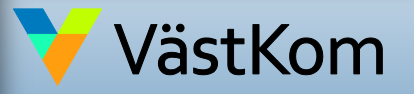

2017-01-01 ver 1.2

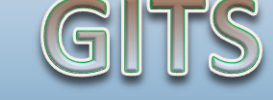

Gemensam IT samordningsfunktion 49 kommuner i Västra Götaland och Västra Götalandsregionen Utarbetat av regional arbetsgrupp för distansmöten vid Samordnad vård- och omsorgsplanering på uppdrag av Styrgrupp IT i Väst (SITIV)

GÖTALANDSREGIONEN

VÄSTRA

# Skapa kallelse i Outlook klient

- 1. Gå till Kalender i Outlook och stå i START fliken.
- 2. Klicka på "Nytt Skype-möte".
- 3. Uppgifter för Skype-möte skapas automatiskt i kallelsen.
- 4. I ämnesraden skriver du VPL-möte Ärendenummer i SAMSA.
- 5. Skicka.

En lokal rutin ska finnas på enheten om vilka du ska skicka möteskallelsen till, när du skapar mötet. Det är lämpligt att skicka den till en grupp på din egen enhet, som har behörighet till vårdplaneringsmöte, så fler än en person har den i sin kalender.

Närstående skickar du bäst till genom att kopiera Skype-länken och skicka i vanligt e-post meddelande. Om du skickar den via kalendern direkt och de klickar på acceptera, försvinner meddelandet för dem om de inte har en kalender kopplad till sin e-post.

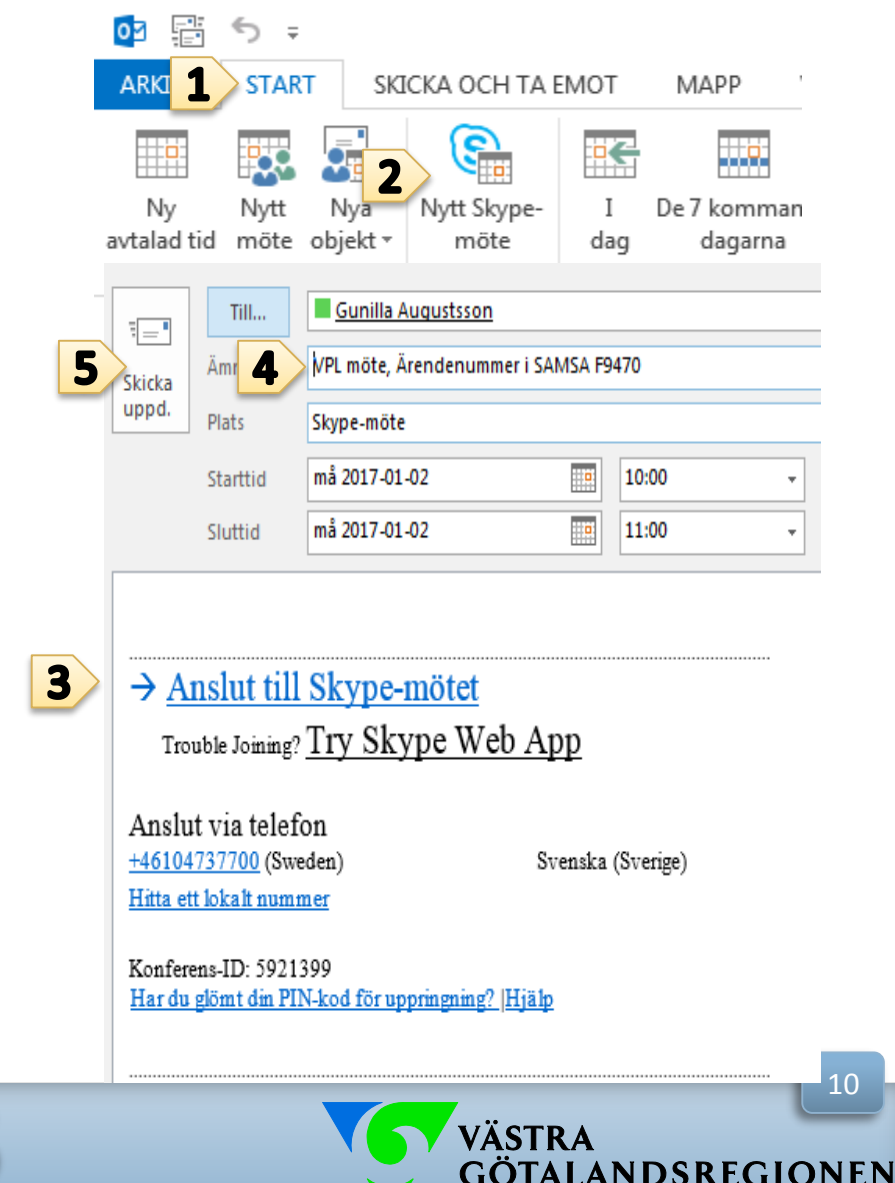

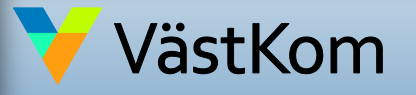

2017-01-01 ver 1.2

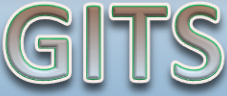

Gemensam IT samordningsfunktion 49 kommuner i Västra Götaland och Västra Götalandsregionen

### Kopiera länk från Outlook klient till SAMSA

Kopiera länken direkt när du skapat mötet eller gå in och öppna mötet i efterhand i kalendern.

- Högerklicka på länken till Skype-möte.
- 2. Välj "Kopiera hyperlänk".

| <b>1</b>  | 5      | G        | Υ                 | Ψ          | Ŧ            |                    |     |                      |                   | ١          |
|-----------|--------|----------|-------------------|------------|--------------|--------------------|-----|----------------------|-------------------|------------|
| ARKIV     | М      | ÖTE      | IN                | FOGA       |              | FOR                | MAT | ERA TEXT             | GRANSKA           |            |
|           |        | A 🛄      | vtala             | d tid      |              |                    | Ж   | <u>K</u> lipp ut     |                   |            |
|           |        | 💾 So     | chem              | alägg      | inings       | sassis             | Ē   | K <u>o</u> piera     |                   |            |
| möte      | ,<br>, | 👯 U      | ppföl             | jning      | -            |                    | Ċ   | Inklistring          | salternativ:      | te         |
| Åtgärde   | er     |          |                   | ٧          | 'isa         |                    |     | Ĉ                    |                   | _          |
| 🔒 Svar fr | ån de  | ltagare  | :1 ac             | cepte      | erade,       | 0 ac               | ₿   | Redigera hy          | /perlänk <u>.</u> | ٤.         |
| Den av    | vtalad | le tiden | är di             | rekt f     | öre el       | ler ef             |     | <u>Ö</u> ppna hyp    | erlänk            | le         |
| ₹         | Т      | ïll      |                   | Karin      | M            | 2                  | >   | Kop <u>i</u> era hyj | perlänk           | <u>11i</u> |
| Skicka    | Ämr    | ne       | Videomöte, deltag |            | R            | 😤 Ta bort hyperlän |     |                      |                   |            |
| uppd.     | Plat   | Plats    |                   | Skype-möte |              |                    | А   | Te <u>c</u> ken      |                   |            |
|           | Star   | ttid     | to 2015-12-10     |            | ≣¶           | <u>S</u> tycke     |     | _                    |                   |            |
|           | Slut   | tid      | to                | 2015-      | 12-10        |                    |     | Synonyme <u>r</u>    | r →               | F          |
|           |        |          |                   |            |              |                    | ₿.  | Övers <u>ä</u> tt    |                   | F          |
|           |        |          |                   |            |              |                    | Q   | S <u>ö</u> k med Bi  | ng                |            |
|           | nslu   | t till   | Sk                | ype        | - <u>m</u> č | ötet               | 4   | Vem är               |                   |            |
| -         |        |          | 4.                |            | .01          | ç                  |     |                      | • • •             |            |

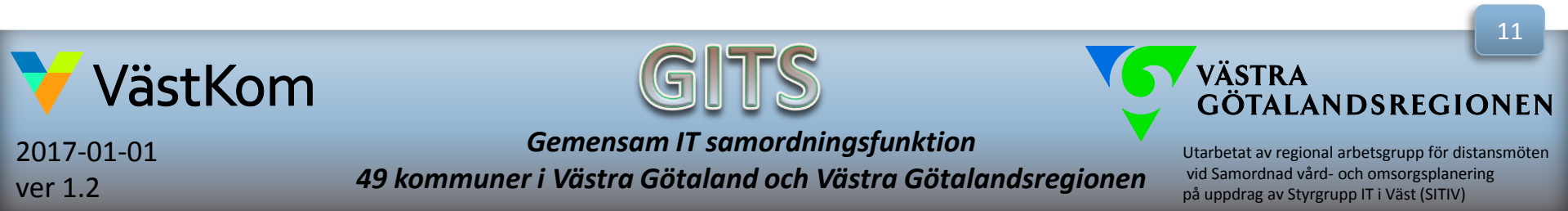

### Kopiera länk från Outlook klient till SAMSA

 Klistra in den kopierade länken från Outlook i kallelsen i SAMSA och ändra sedan mötesform till Distansmöte.

4. Fälten för"Telefonnummer"är förifyllt.

| Möte Ir                             | nkorg El                      | visspår        |           |                                                 | 9                 |
|-------------------------------------|-------------------------------|----------------|-----------|-------------------------------------------------|-------------------|
| Mötesinforma                        | ation                         |                |           |                                                 |                   |
| Mötesdag:*<br>2017-01-02            | Ŧ                             | Mötet<br>11:00 | startar:* | Mötet slutar:                                   |                   |
| Mötesform:*<br>Distansmöte o        | 0 *                           | Mötes          | olats:    |                                                 | $\langle \rangle$ |
| Länk till videor<br>t.vgregion.se/g | möte:<br>gunilla.augu         | ustsson/       | QKQBSTFC  | Tryck på knappen för att:<br>Gå till videomötet |                   |
| Telefonnumme<br>010-4737700         | Telefonnummer:<br>010-4737700 |                |           |                                                 |                   |
| Spara                               |                               | Ta bort        |           |                                                 |                   |
|                                     |                               | Möt            | esdeltaga | re                                              |                   |
| Ð                                   | Person                        |                |           | Organisation                                    |                   |

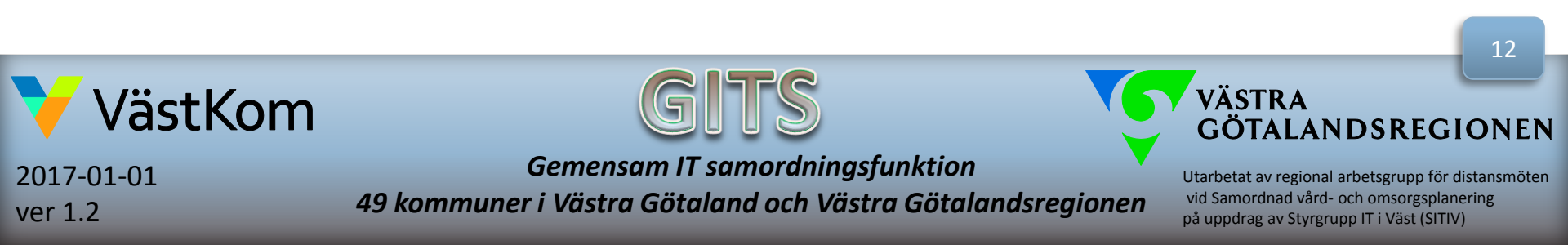

## Kopiera konferens-ID från Outlook klient till SAMSA

5. Kopiera konferens-ID från mötet.

### 6. Klistra in numret i fält för "Konferensid" i SAMSA.

| Skicka | Ämne     | VPL möte, Ärendenummer i SAMSA F9470 |       |   |  |  |  |  |  |  |
|--------|----------|--------------------------------------|-------|---|--|--|--|--|--|--|
| uppd.  | Plats    | Skype-möte                           |       |   |  |  |  |  |  |  |
|        | Starttid | må 2017-01-02                        | 10:00 | - |  |  |  |  |  |  |
|        | Sluttid  | må 2017-01-02                        | 11:00 | • |  |  |  |  |  |  |

### → Anslut till Skype-mötet

| Trouble Joining? Try | Skype | Web App |
|----------------------|-------|---------|
|                      |       |         |

Anslut via telefon +46104737700 (Sweden) Hitta ett lokalt nummer

Svenska (Sverige)

5 Konferens-ID: 5921399 Har du glömt din PIN-kod för uppringning? |Hjälp

| Mötesinformation                |                          |                           |
|---------------------------------|--------------------------|---------------------------|
| Mötesdag:*<br>2017-01-02 -      | Mötet startar:*          | Mötet slutar:             |
| Mötesform:*<br>Distansmöte o 🔻  | Mötesplats:              |                           |
| Länk till videomöte:            |                          | Tryck på knappen för att: |
| www.https://meet.vgreg          | ion.se/gunilla.augus     | Gå till videomötet        |
| Telefonnummer:<br>010-4737700 6 | VideomötesId:<br>5921399 |                           |
| Spara                           | Ta bort                  |                           |
|                                 | Mötesdeltaga             | re                        |
| Person                          |                          | Organisation              |
|                                 | No data to displa        | у                         |

### 7. Klicka på "Spara"

Spara/sänd meddelandet, i SAMSA som vanligt, när du är klar med kallelsen.

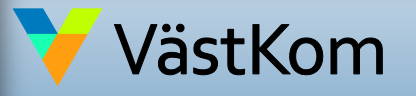

2017-01-01 ver 1.2 GITS

Gemensam IT samordningsfunktion 49 kommuner i Västra Götaland och Västra Götalandsregionen VÄSTRA GÖTALANDSREGIONEN

13

### Kopiera länk från Outlook klient till SAMSA

6. Klistra in det kopierade konferens-ID i fältet "Video mötesid".

7. Om det är en annan typ av videomöte än Skype för företag, t.ex. Cisco går det att skriva i fältet för mötesplats. Då ringer man istället upp varandra via sina konferensanläggningar.

| Möte In                             | nkorg Elv              | isspår           |               |                                                 |   |
|-------------------------------------|------------------------|------------------|---------------|-------------------------------------------------|---|
| Mötesinforma                        | ation                  |                  |               |                                                 |   |
| Mötesdag:*<br>2017-01-02            | -                      | Mötet s<br>11:00 | tartar:*      | Mötet slutar:                                   |   |
| Mötesform:*<br>Distansmöte o        | o ▼                    | Mötesp           | lats:         |                                                 | ~ |
| Länk till videon<br>t.vgregion.se/g | möte:<br>gunilla.augu: | stsson/Q         | KQBSTFC       | Tryck på knappen för att:<br>Gå till videomötet |   |
| Telefonnumme<br>010-4737700         | er: 6                  | Videom<br>592139 | ötesId:<br>19 |                                                 |   |
| Spara                               |                        | Ta bort          |               |                                                 |   |
|                                     |                        | Möte             | sdeltaga      | re                                              |   |
| -                                   |                        |                  |               | e:                                              |   |

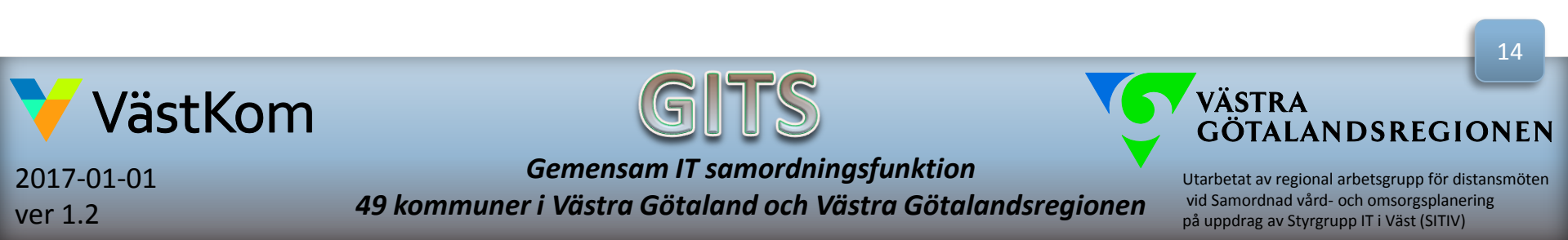

# Kalla närstående via e-post i Outlook klient

Kopiera länken direkt när du skapat mötet eller gå in och öppna mötet i efterhand i kalendern.

- Högerklicka på länken till Skype-möte.
- 2. Välj "Kopiera hyperlänk".

| ra 🗖      | 5      | G       | Υ      | Ψ            | Ŧ      |         |                 |                      |                  | ١          |
|-----------|--------|---------|--------|--------------|--------|---------|-----------------|----------------------|------------------|------------|
| ARKIV     | М      | ÖTE     | IN     | FOGA         | 4      | FOR     | MAT             | ERA TEXT             | GRANSKA          |            |
|           | ~      | A       | vtala  | d tid        |        |         | Ж               | <u>K</u> lipp ut     |                  |            |
|           | ~      | ₽ S     | chem   | alägg        | ining  | sassis  | ĒÐ              | K <u>o</u> piera     |                  |            |
| möte      | -) ·   | ŧ¥ U    | ppfö   | ljning       | Ŧ      |         | Ĉ               | Inklistrings         | alternativ:      | te         |
| Åtgärd    | er     |         |        | ٧            | /isa   |         |                 | Ê                    |                  |            |
| 🕤 Svar fi | rån de | ltagar  | e:1 ac | cepte        | erade, | 0 ac    | <del>a</del>    | Redigera hy          | perlänk <u>.</u> | 2.         |
| Den a     | vtalad | e tider | 1 är d | irekt f      | öre e  | ler ef  |                 | <u>Ö</u> ppna hype   | erlänk           | le         |
| =         | Т      | ill     |        | <u>Karin</u> | M      | 2       |                 | Kop <u>i</u> era hyp | erlänk           | <u>111</u> |
| Skicka    | Ämr    | ne      | Vic    | deomi        | öte, d | leltaç  | R               | Ta bort hyp          | erlänk           |            |
| uppd.     | Plat   | s       | Skj    | Skype-möte   |        | А       | Te <u>c</u> ken |                      |                  |            |
|           | Star   | ttid    | to     | 2015-        | 12-10  |         | T               | <u>S</u> tycke       |                  | _          |
|           | Slut   | tid     | to     | 2015-        | 12-10  |         |                 | Synonyme <u>r</u>    | Þ                | F          |
|           |        |         |        |              |        |         | Ъ.              | Övers <u>ä</u> tt    |                  | F          |
|           |        |         |        |              |        |         | Q               | S <u>ö</u> k med Bir | ng               |            |
| A1        | nslu   | t till  | Sk     | vpe          | -mà    | ötet    |                 | Vem är <u>.</u>      |                  |            |
|           | 4      |         | 4.     |              | . 61   | <b></b> |                 |                      | · 44             |            |

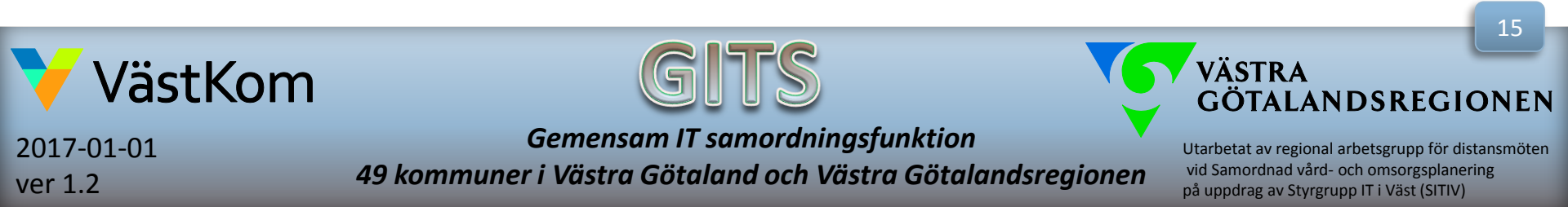

# Kalla närstående via e-post i Outlook klient

3. Gå in i din e-post i inkorgen och klicka på "Ny e post".

4. Klistra in länken till mötet, telefonnummer samt Konferens-ID genom högerklicka eller Ctrl + V.

5. Klicka på "Bifoga fil" för att skicka med "Närståendeinformation samordnad vård- och omsorgsplanering".

6. Skriv in den närståendes e-postadress.

7. Skicka kallelsen.

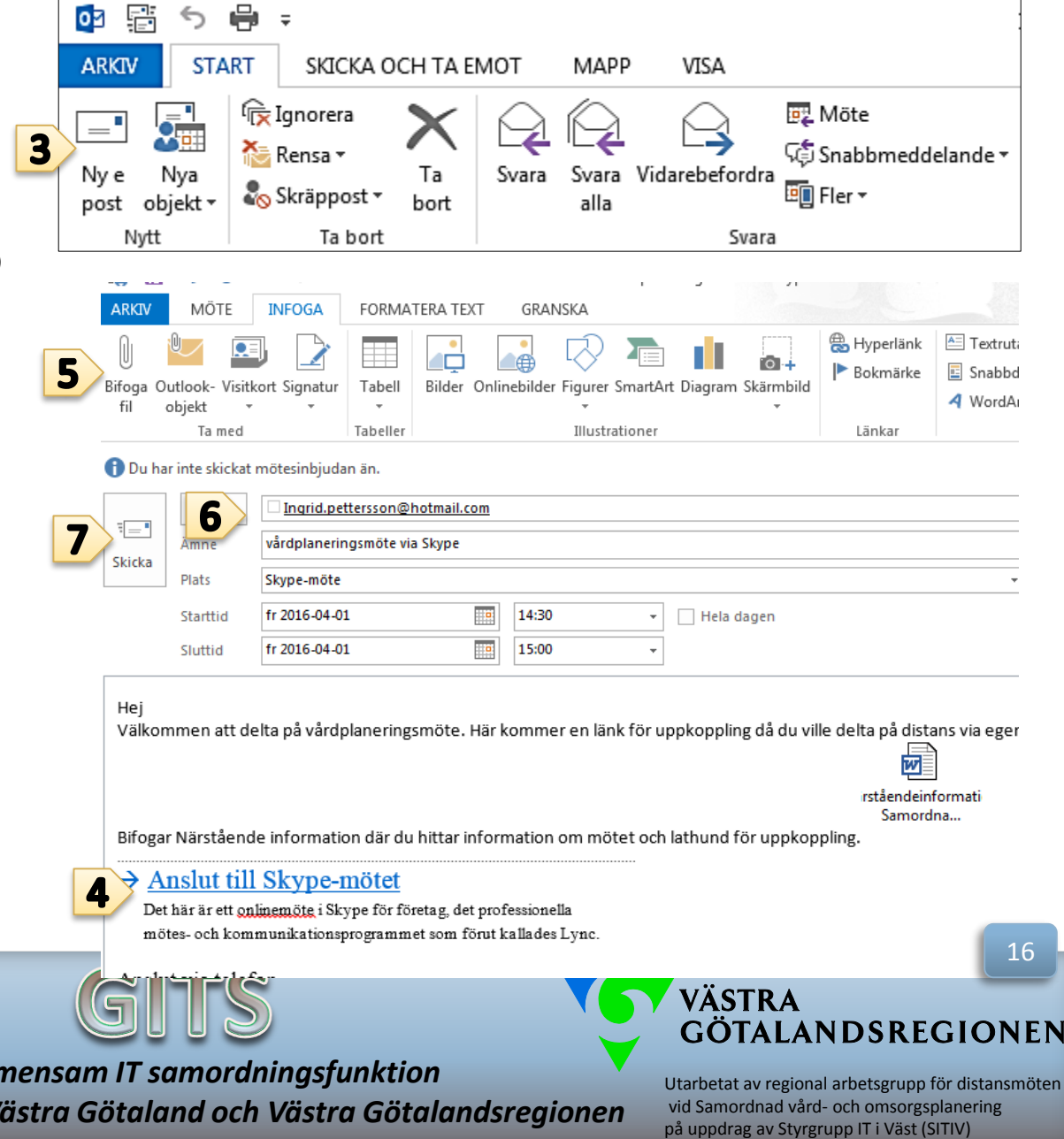

VästKom

2017-01-01 ver 1.2

Gemensam IT samordningsfunktion 49 kommuner i Västra Götaland och Västra Götalandsregionen
### Kopiera Skype-länk från SAMSA till e-post

Möte

Mötesdag:\*

Mötesinformation

Inkorg

Elvisspår

Mötet startar:\*

Mötet slutar:

Om du inte kallar närstående direkt när du skapat mötet eller från kalendern i Outlook, kan du även kopiera länken i SAMSA och skicka den med e-post.

- Markera länken i fältet 1 "Länk till Videomöte".
- 2 Högerklicka för att få meny för att kopiera eller tryck Ctrl + C för att kopiera.
- 3. Klistra in länken i ett vanligt e-post meddelande och skicka.
- OBS! Glöm inte kopiera och 4. klistra in telefonnummer och konferens-ID.
- 5. Skicka med "Närståendeinformation samordnad vård- och omsorgsplanering".

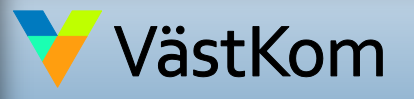

2017-01-01 ver 1.2

2017-01-02 11:00 🌲 12:00 🌲 Mötesplats: Mötesform:\* Distansmöte o 🔻 Tryck på knappen för att: Länk till videomöte s X Gå till videomötet Ångra Telefonnummer Videomöte Klipp ut 010-4737700 59213 Kopiera Klistra in Spara Ta bort Skicka till OneNote katarina.amundsson( Mötesd 💹 Katarina M Amuno Markera allt Ð Person Granska element Hemlig kopia No data to display videomöte vårdplan 💼 Närståendeinformation Samordnad Vård- och omsorgsplanering distansmöte via video ver 1.0 2015-03-31.doc (2 MB) Du är inbjuden att delta på vårdplaneringsmöte den 13 januari kl 13:00. Gå in på denna länk gör att öppna mötet en stund innan mötet ska börja. https://meet.vgregion.se/katarina.amundsson/407AG1X6 Skickar med en information om hur du ansluter till mötet. Telefonnumret 010-47 37 700 och Konferens-ID: 9634049 använder du som reserv om du inte får videomötet att fungera. När du deltagit på mötet är vi tacksamma om du fyller i en webenkät för att vi ska få reda på hur du upplever mötesformen. Klicka på länken så kommer du till webenkäten: http://www.vastkom.se/samverkansomraden/esamhallet/organisationochstyming/styrgruppitivast/gitsgemensamit/distar nkat.4.6102f03014b309118f2ca373.html Välkommen att delta på vårdplaneringsmötet Bästa hälsningar Katarina

#### GÖTALANDSREGIONEN

17

Utarbetat av regional arbetsgrupp för distansmöten vid Samordnad vård- och omsorgsplanering på uppdrag av Styrgrupp IT i Väst (SITIV)

Gemensam IT samordningsfunktion 49 kommuner i Västra Götaland och Västra Götalandsregionen

Från 👻

Till...

Kopia..

Ämne

**Bifogad fil** 

=

Skicka

5

3

4

#### Anslut till Skype-möte via SAMSA

Material

1. Klicka på i knappen "Gå till videomötet" i kallelsen i SAMSA och du kopplas direkt till mötet.

2. Telefonnummer och Konferensid kan du använda som reservlösning om ljudet på datorn försvinner.

| Motesinformation        |                           |                           |            |
|-------------------------|---------------------------|---------------------------|------------|
| Mötesdag:* 2017-01-02 - | Mötet startar:*           | Mötet slutar:             |            |
| Mötesform:*             | Mötesplats:               |                           |            |
| Distansmöte o 🔻         |                           |                           | $\bigcirc$ |
| Länk till videomöte:    |                           | Tryck på knappen för att: |            |
| www.https://meet.vgreg  | ion.se/gunilla.a <b>1</b> | Gå till videomötet        |            |
| Telefonnummer:          | VideomötesId:             |                           |            |
| 010-4737700             | 5921399                   |                           |            |
| Spara                   | Ta bort                   |                           |            |
|                         | Mötesdeltaga              | re                        |            |
| Person                  |                           | Organisation              |            |
|                         | No data to displ          | ау                        | ^          |

Närstående kan delta via Skype för företag genom att sjukhuset skickar länken till mötet och/eller det telefonnummer och konferensid som står i Kallelsen för att kunna delta per telefon.

.

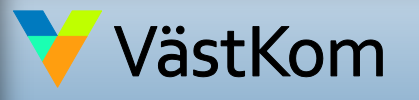

2017-01-01 ver 1.2

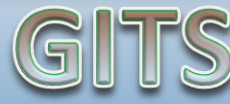

Gemensam IT samordningsfunktion 49 kommuner i Västra Götaland och Västra Götalandsregionen

VÄSTRA GÖTALANDSREGIONEN

#### Anslut till Skype-möte

Ruta för att ansluta
 öppnas. Klicka på OK och
 du ansluts till mötet.

| <b>-</b> | test (1 deltagare)                                                    | - | × |
|----------|-----------------------------------------------------------------------|---|---|
|          |                                                                       |   |   |
|          |                                                                       |   |   |
|          |                                                                       |   |   |
|          | ×                                                                     |   |   |
|          | Anslut mötesljud                                                      |   |   |
|          | Använd Skype för företag (fullständiga ljud- och bildfunktioner)      |   |   |
|          | O Ring upp mig på:                                                    |   |   |
|          | O Anslut inte ljud                                                    |   |   |
|          | □ Visa inte detta igen                                                |   |   |
|          | Obs! Du hittar de här inställningarna i Alternativ under Skype-möten. |   |   |
|          | 3 OK Avbryt                                                           |   |   |
|          |                                                                       |   |   |
|          | 🖃 ⊍ 🖵 📀                                                               |   |   |

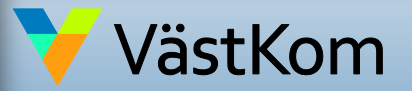

2016-05-02 ver 1.1

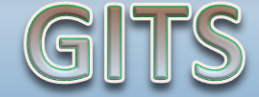

Gemensam IT samordningsfunktion 49 kommuner i Västra Götaland och Västra Götalandsregionen

VÄSTRA GÖTALANDSREGIONEN

### Delta i Skype-möte, använda videokamera

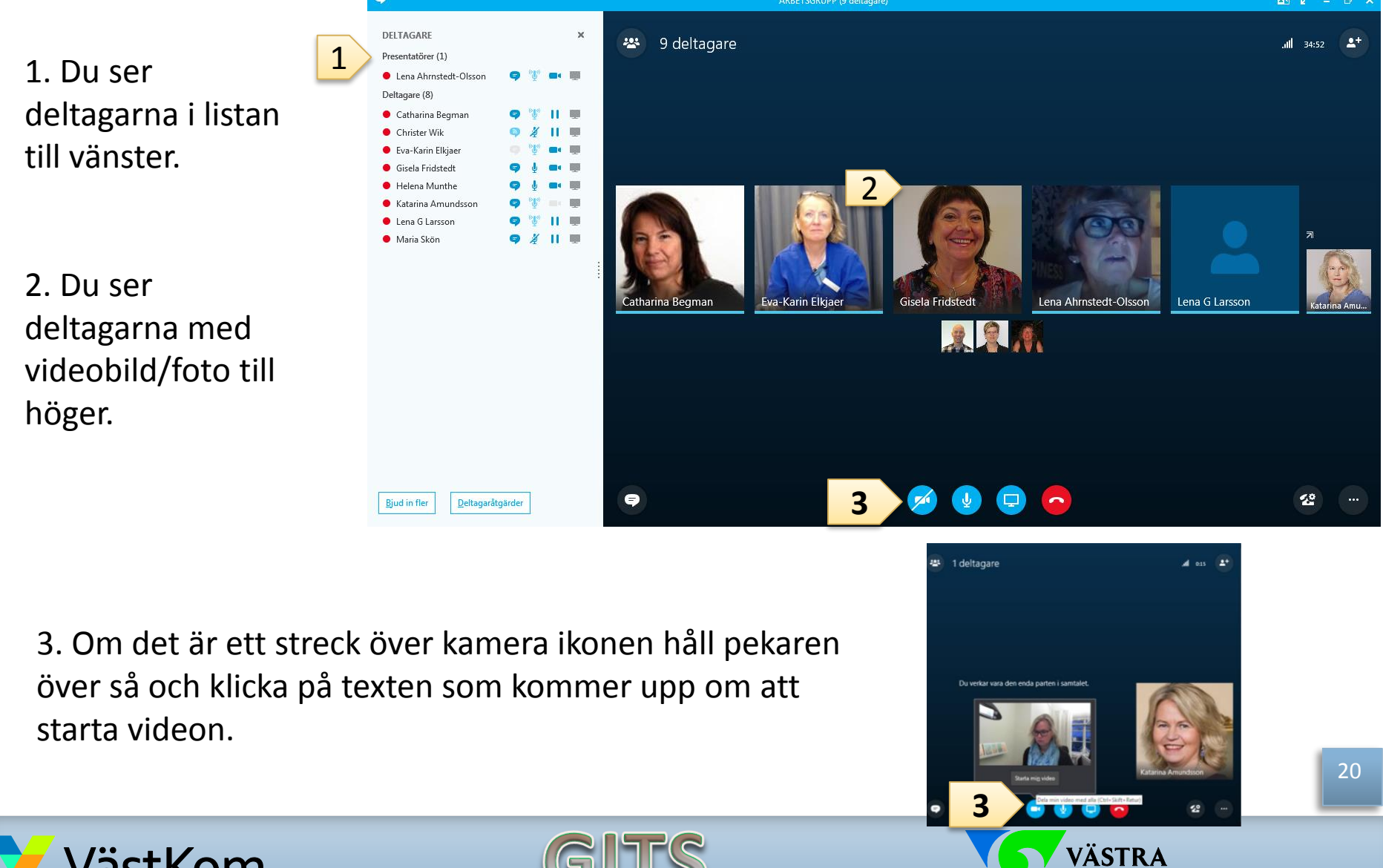

💛 VästKom

2017-01-01 ver 1.2

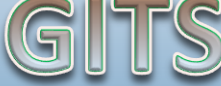

Gemensam IT samordningsfunktion 49 kommuner i Västra Götaland och Västra Götalandsregionen

Utarbetat av regional arbetsgrupp för distansmöten vid Samordnad vård- och omsorgsplanering på uppdrag av Styrgrupp IT i Väst (SITIV)

GÖTALANDSREGIONEN

### Delta i Skype-möte, mikrofon

4. Det går be närstående stänga av ljudet på mikrofon om de befinner sig i miljö med mycket ljud som stör mötet. Be dem klicka på ikonen och bara klicka på ikonen igen när de vill säga något.

5. Märker du att de andra på mötet inte hör dej titta om du har en streck över mikrofon ikonen. Klicka på ikonen för att få ljud i mikrofonen.

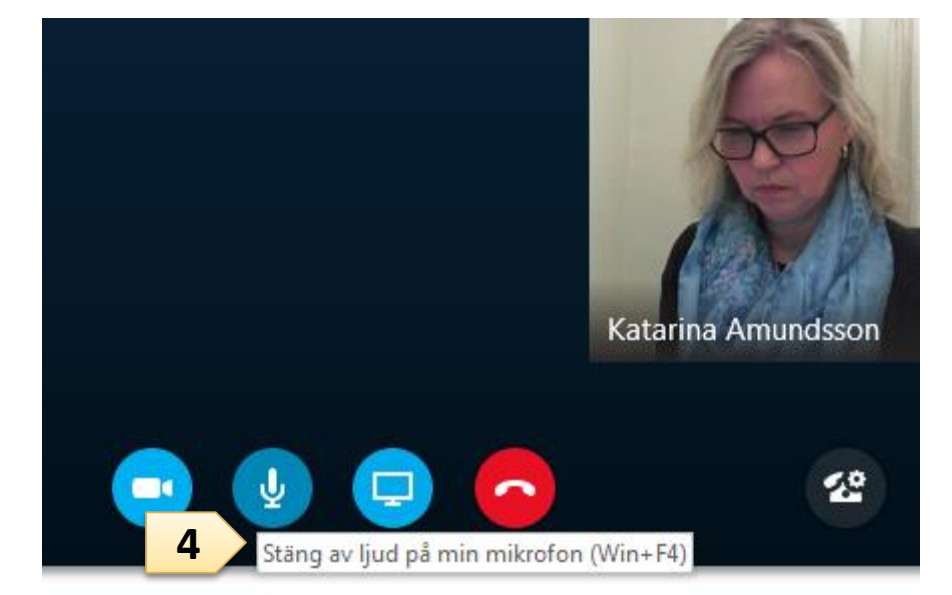

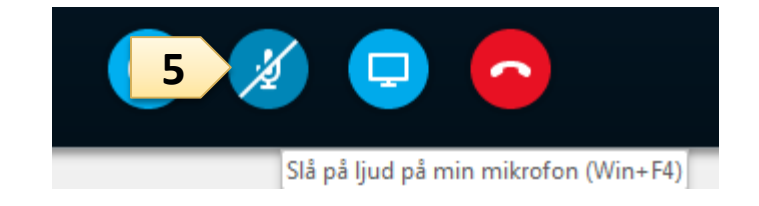

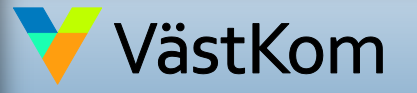

2017-01-01 ver 1.2

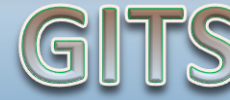

Gemensam IT samordningsfunktion 49 kommuner i Västra Götaland och Västra Götalandsregionen

VÄSTRA GÖTALANDSREGIONEN

Utarbetat av regional arbetsgrupp för distansmöten vid Samordnad vård- och omsorgsplanering på uppdrag av Styrgrupp IT i Väst (SITIV)

21

# Delta i Skype-möte, snabbmeddelande

Har du problem med ljudet kan du skriva snabbmeddelande för att nå de andra deltagarna på mötet.

6. Klicka på ikonen Snabbmeddelande.

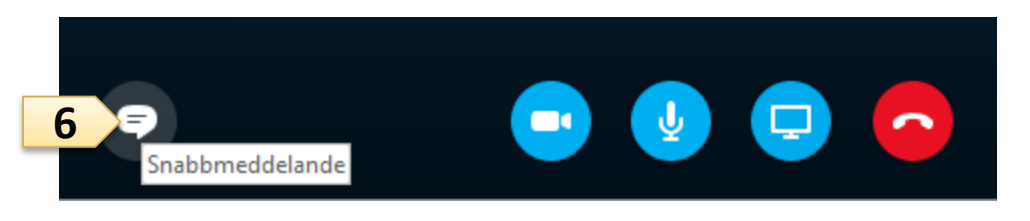

7. Skriv i meddelande/chattrutan.

8. Klicka på Enter tangenten eller ikonen Skicka, så ser alla ditt meddelande direkt.

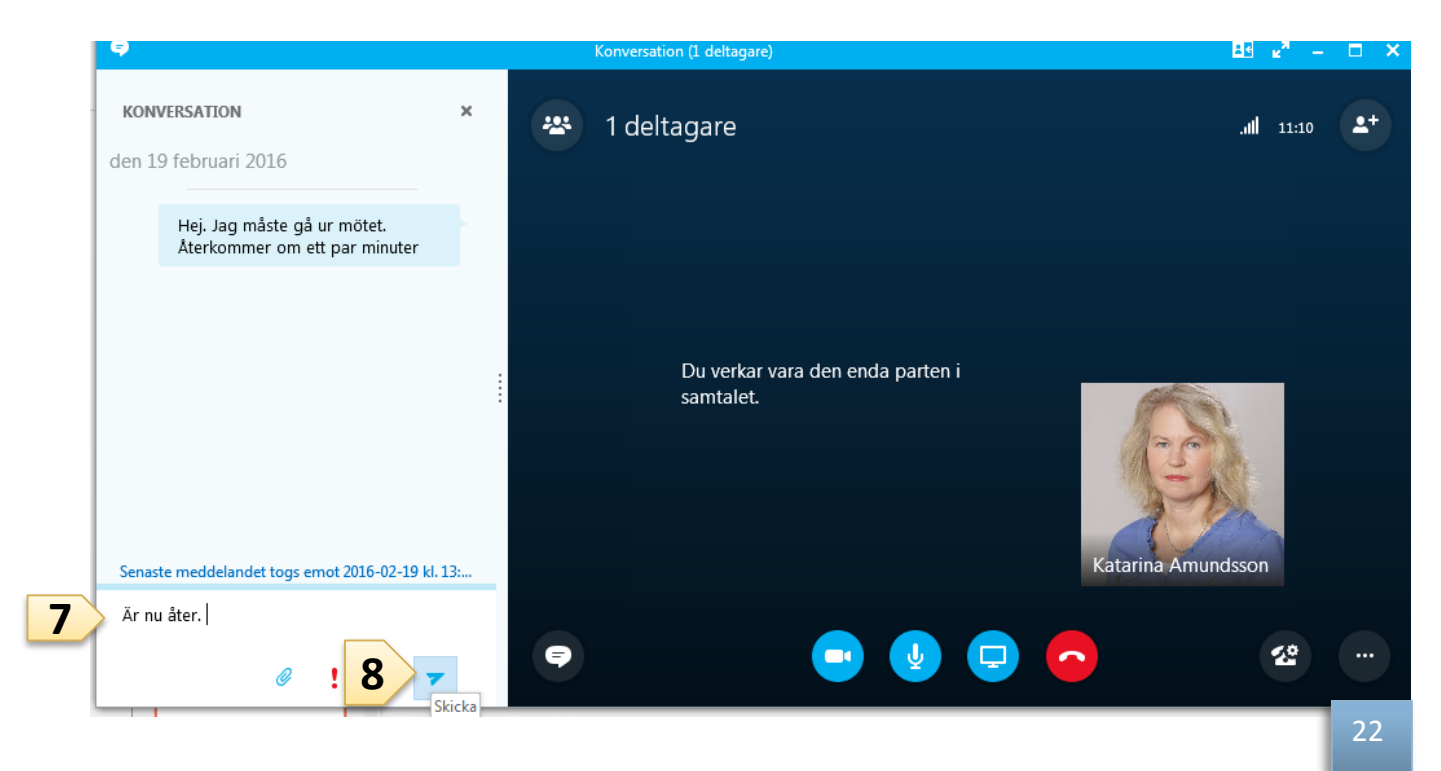

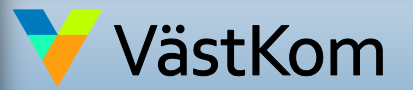

2017-01-01 ver 1.2

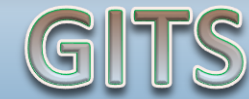

Gemensam IT samordningsfunktion 49 kommuner i Västra Götaland och Västra Götalandsregionen

VÄSTRA GÖTALANDSREGIONEN

# Avsluta Skype-möte

9. För att avsluta mötet ska du som kallat till mötet och är ordförande avsluta genom att Klicka på menyn med de tre prickarna.

10. Klicka på "Avsluta möte" vilket gör att mötet stängs för alla deltagare och ingen kan dröja sig kvar.

Övriga deltagare avslutar mötet genom att klicka på den röda luren om de vill avsluta innan ordföranden hunnit avsluta mötet.

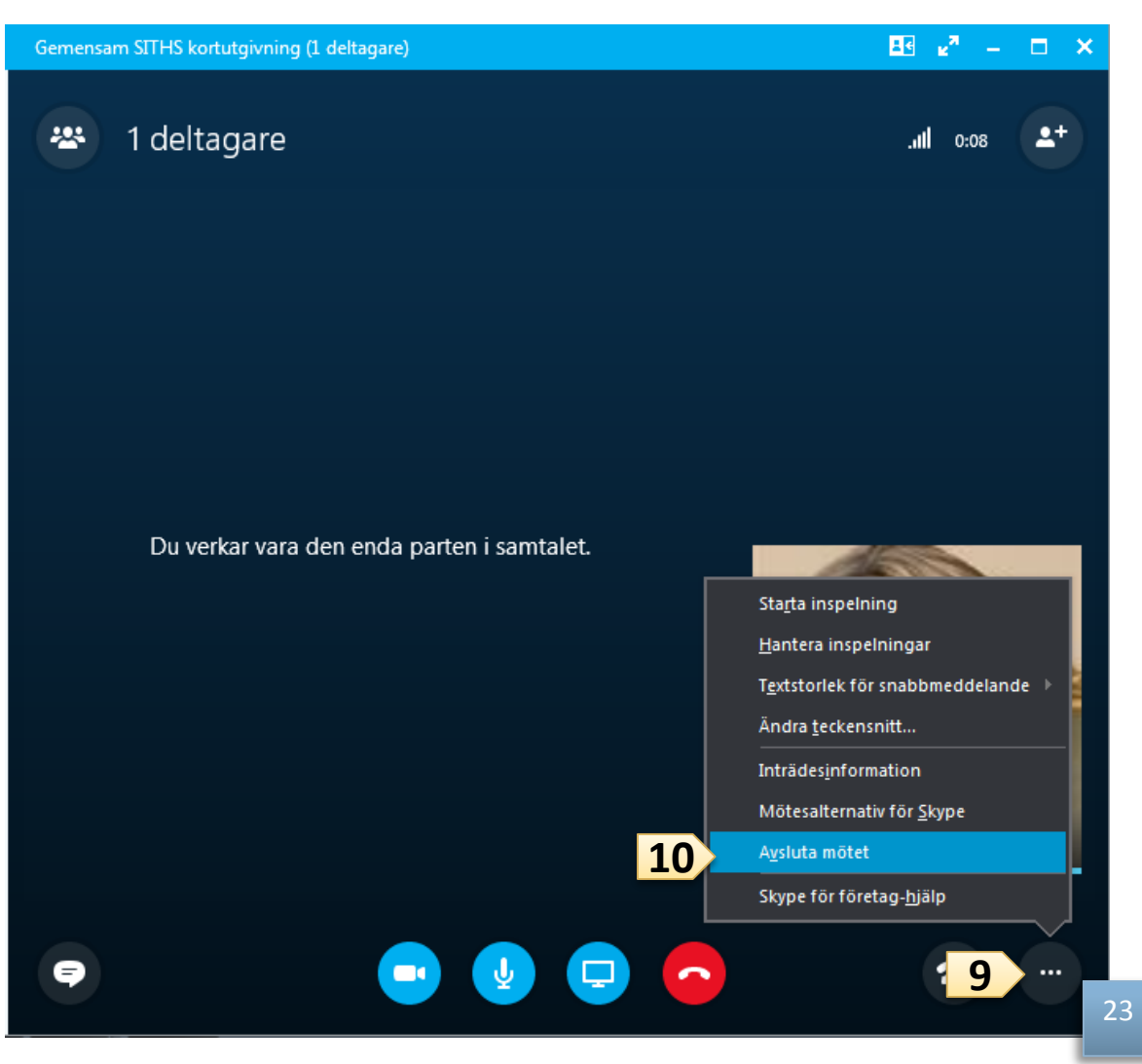

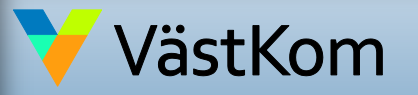

2017-01-01 ver 1.2

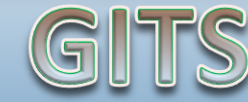

Gemensam IT samordningsfunktion 49 kommuner i Västra Götaland och Västra Götalandsregionen VÄSTRA Götalandsregionen

# Mötesinställningar i Skype-möte

Om du inte gjort inställningarna enligt lathunden "Förberedande inställningar" och behöver korrigera så att deltagare inte släpps direkt in på mötet, kan du korrigera det för det aktuella mötet via meny i mötesbilden.

- Gå in i menyn under de tre 1. prickarna.
- Klicka på "Mötesalternativ för 2. Skype".
- 3. Byt till "Alla" under inställningen: De här personerna behöver inte vänta i lobbyn.
- 4. Titta också att inställningen: Vem är presentatör är inställd på "Alla från min organisation".

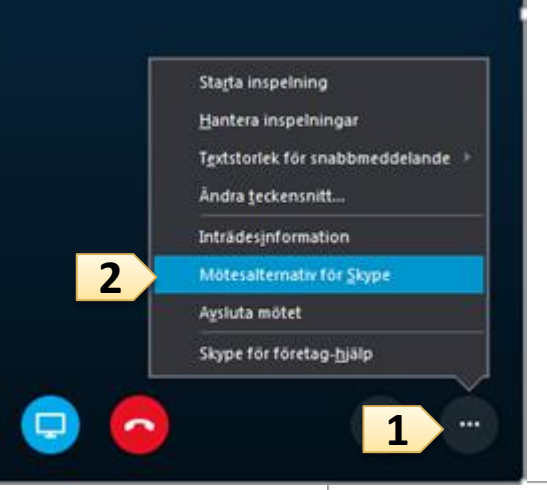

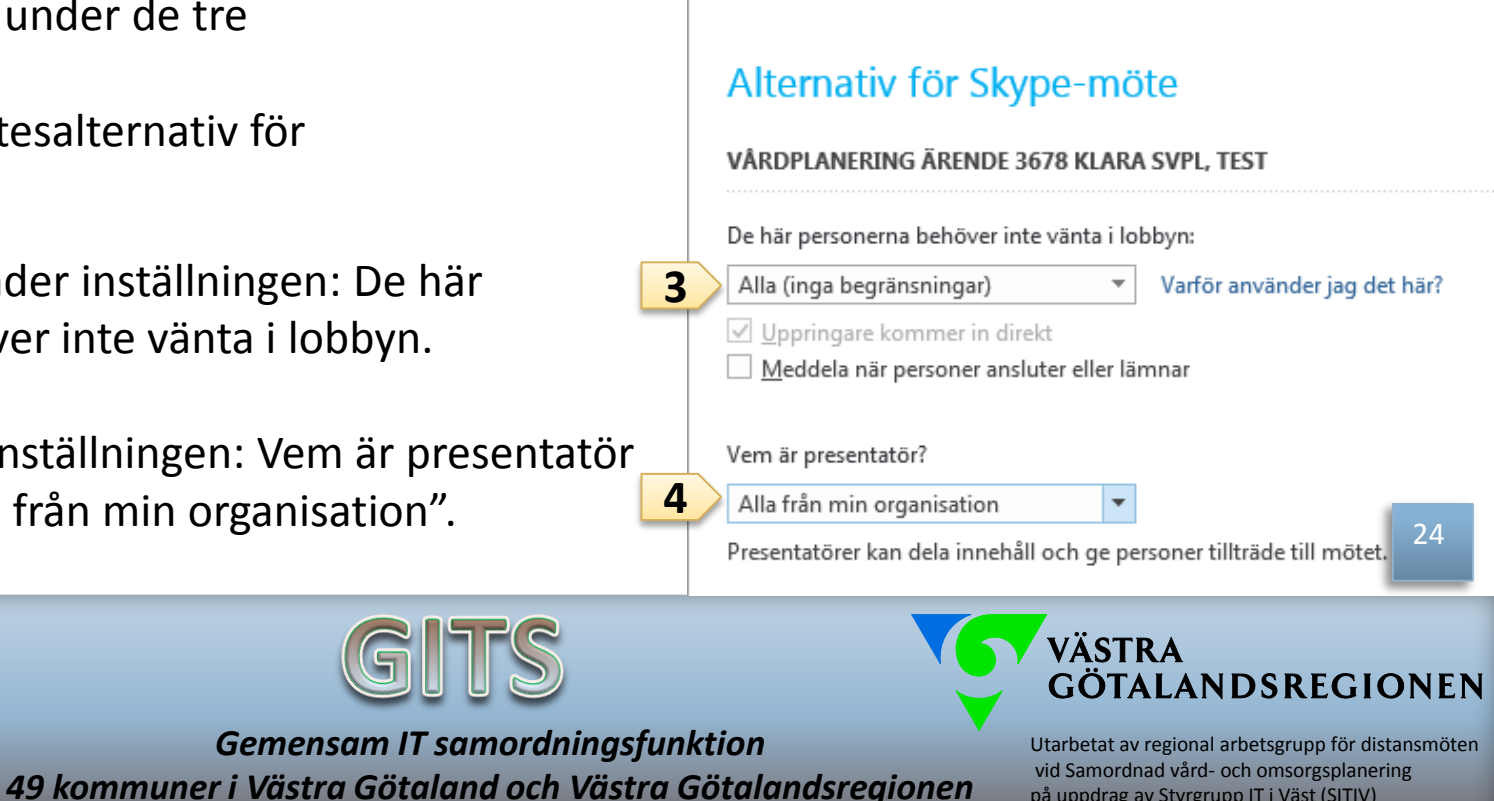

på uppdrag av Styrgrupp IT i Väst (SITIV)

2017-01-01 ver 1.2

/ästKom

# Mötesinställningar, byta ljud enhet under Skype-möte

- 1. Klicka på ikonen för samtalskontroll.
- 2. Välj enheter.

|               | Undantag  | Överföring | CO<br>Enheter |
|---------------|-----------|------------|---------------|
| A             | 1         | 2<br>ABC   | 3<br>DEF      |
| 6             | 4<br>GHI  | 5          | 6<br>MNO      |
| K             | 7<br>PORS | 8          | 9             |
| Katarina Amun |           | 0          | #             |
| 1             | <u> </u>  |            |               |
|               | Samtalsk  | ontroller  | <b>v</b>      |

3. Byt till den enhet där du vill ha ljudet i rutan som kommer upp.

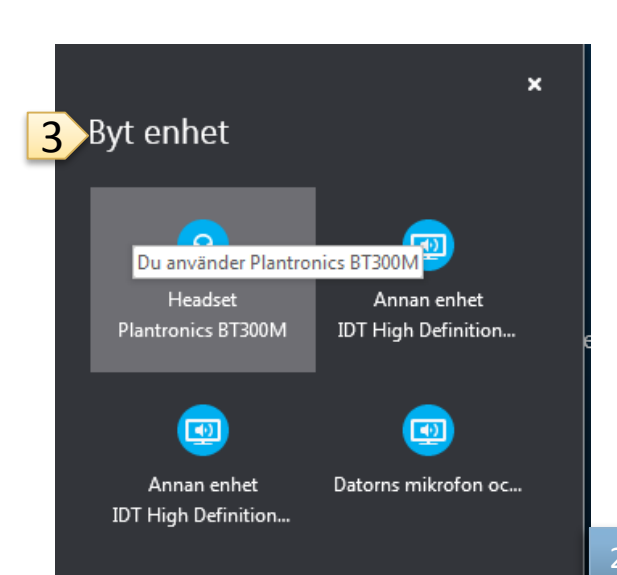

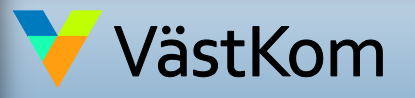

2017-01-01 ver 1.2

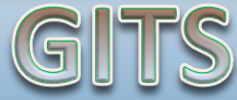

Gemensam IT samordningsfunktion 49 kommuner i Västra Götaland och Västra Götalandsregionen

VÄSTRA GÖTALANDSREGIONEN

# Mötesinställningar, helskärmsläge under Skype-möte

 För att se deltagarna bättre välj helskärmsläge.

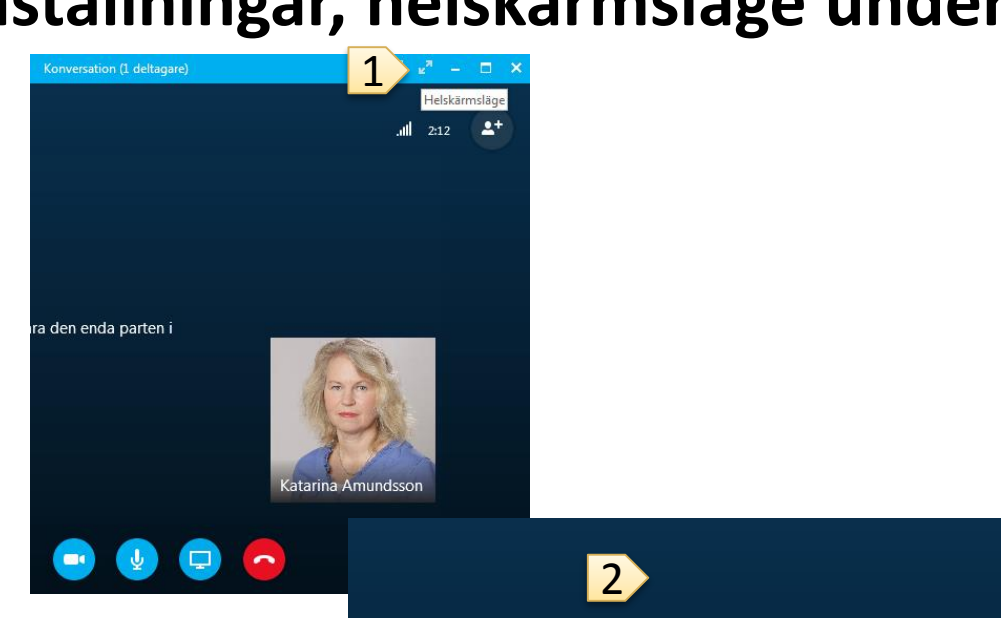

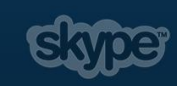

26

2. Helskärmsläge.

För att komma tillbaka tryck på Esc tangenten eller sätt pekaren i överkant, så kommer ikonerna fram igen, för att återställa till standard läge.

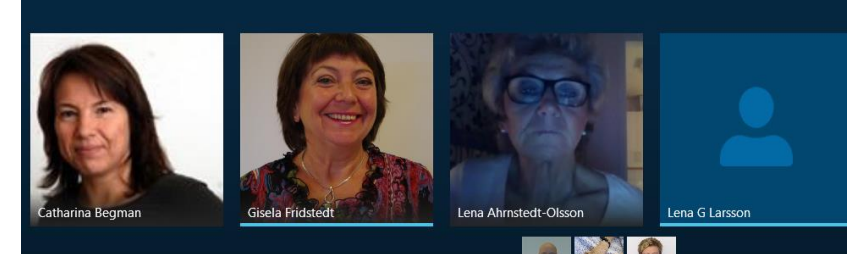

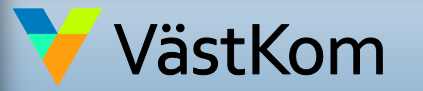

2017-01-01 ver 1.2

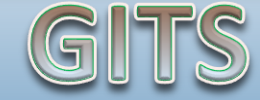

Gemensam IT samordningsfunktion 49 kommuner i Västra Götaland och Västra Götalandsregionen VÄSTRA Götalandsregionen

### Mötesinställningar, maximera bild under Skype-möte

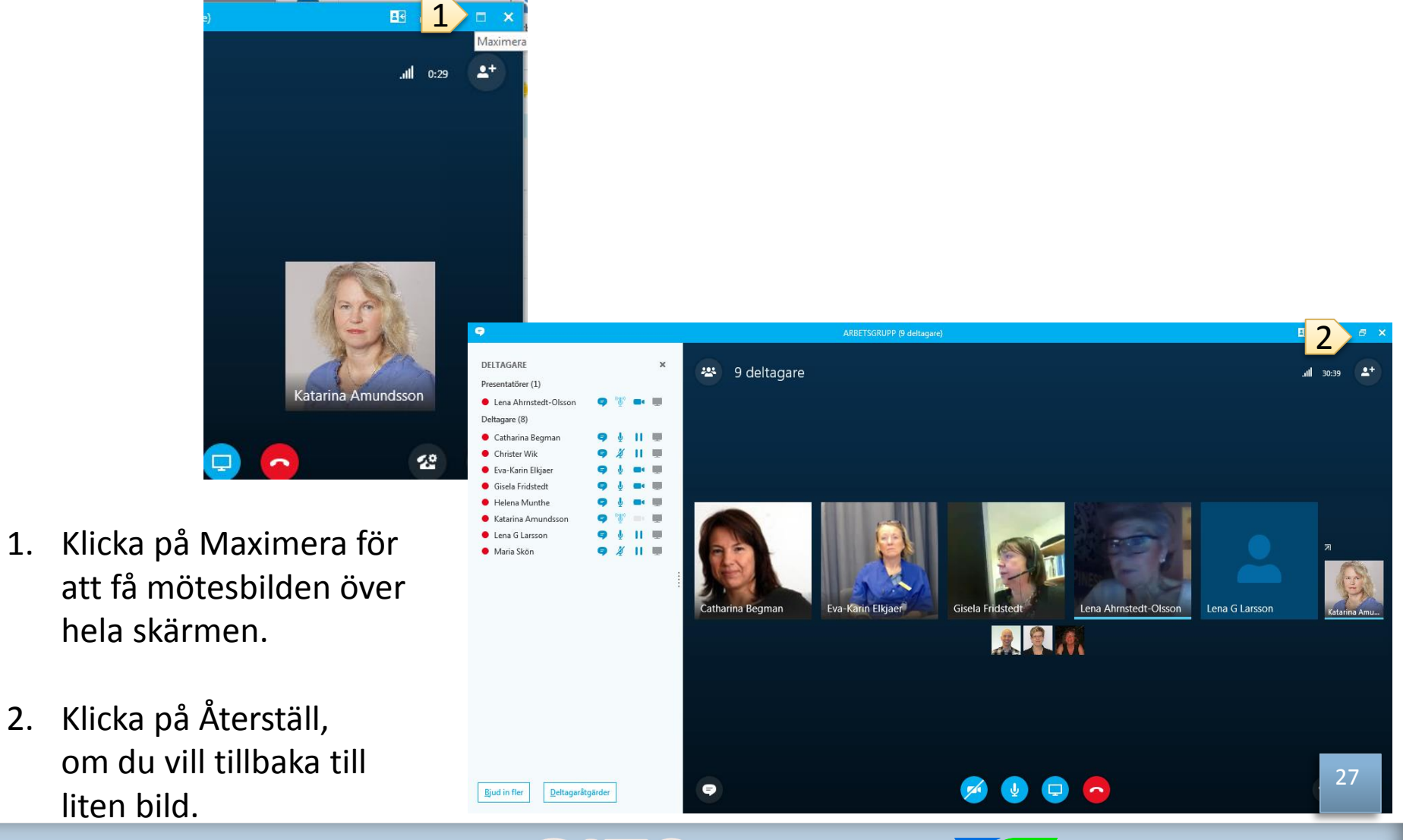

VästKom

liten bild.

2017-01-01 ver 1.2

Gemensam IT samordningsfunktion 49 kommuner i Västra Götaland och Västra Götalandsregionen VÄSTRA GÖTALANDSREGIONEN

# Hjälp för Skype-möte

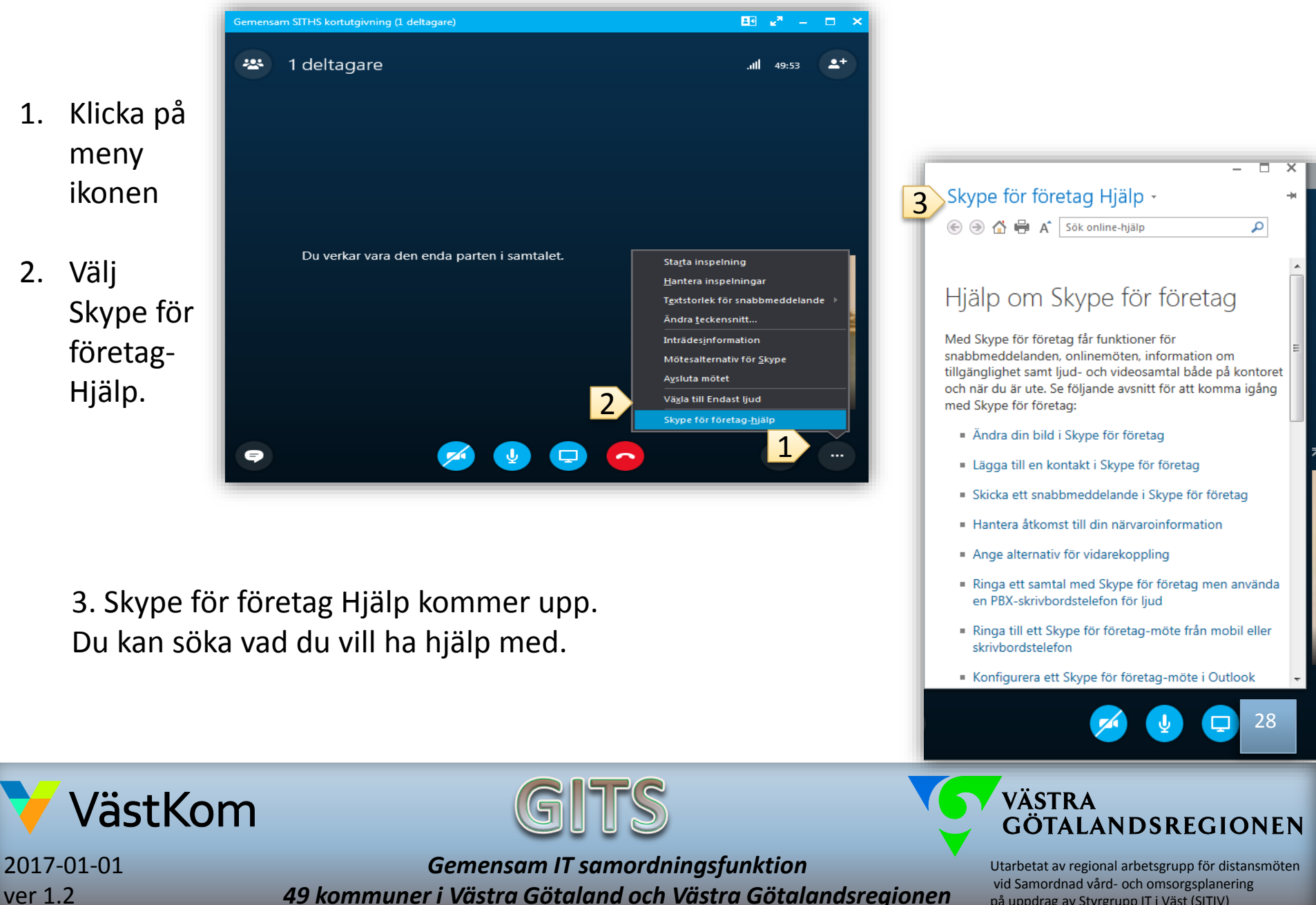

på uppdrag av Styrgrupp IT i Väst (SITIV)

# Vid problem med ljud och bild

Dubbelkolla att du inte stängt av ljudet på själva datorn samt att dina högtalare och mikrofon på Skype inte är avstängda.

Du kan alltid meddela de andra deltagarna om dina problem med ljudet via snabbmeddelande funktionen.

Fungerar ändå inte ljudet?

- 1. Avsluta samtalet.
- 2. Gör ändringarna i inställningarna (se lathund och manualer på hemsidan).
- 3. Klicka på OK knappen.

Fungerar fortfarande inte ljudet, ha kvar bilden och ring in med telefonnummer och kod som finns i kallelsen. Även om både ljud och bild försvinner ringer du och fortsätter mötet via telefon.

Om ljudkvaliteten är dålig, klicka på "stäng av ljud" för att inte störa mötet och sätt på ljudet igen när du vill prata.

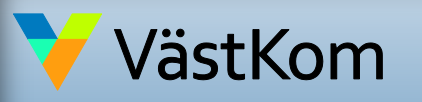

2017-01-01 ver 1.2

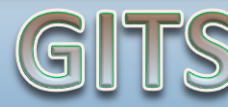

Gemensam IT samordningsfunktion 49 kommuner i Västra Götaland och Västra Götalandsregionen

VÄSTRA GÖTALANDSREGIONEN

### KALLA TILL SKYPE VIDEOMÖTE VIA OUTLOOK WEB APP

# SAMORDNAD VÅRD- OCH OMSORGSPLANERING

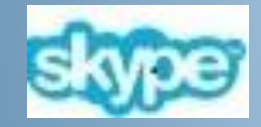

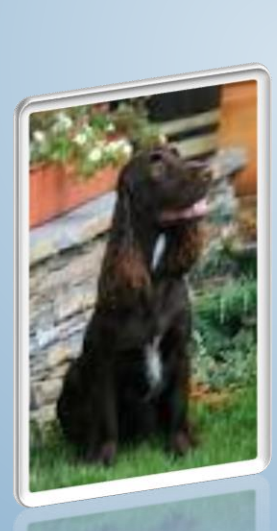

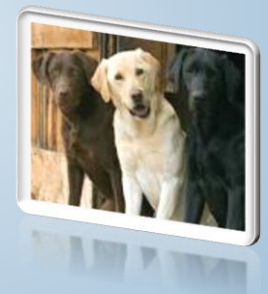

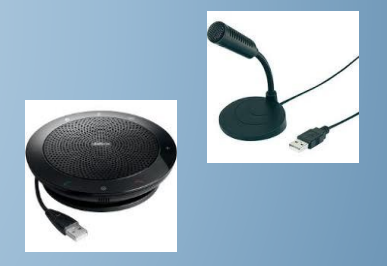

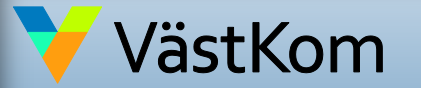

2017-01-01 ver 1.2 Gemensam IT samordningsfunktion 49 kommuner i Västra Götaland och Västra Götalandsregionen VÄSTRA GÖTALANDSREGIONEN

| Innehåll                       | sid. |
|--------------------------------|------|
| Distansmöte via video          | 3    |
| Inför mötet                    | 4    |
| Inloggning på datorn           | 5    |
| Inställningar i Skype, ljud    | 6    |
| Inställningar videokamera      | 9    |
| Skapa kallelse i Outlook Web   | 10   |
| Klistra in Skype-länk i SAMSA  | 11   |
| Kalla närstående via e-post    | 15   |
| Kopiera Skype-länk från SAMSA  | 17   |
| Anslut till Skype- möte, SAMSA | 18   |
| Delta i Skype-möte             | 20   |
| Avsluta Skype-möte             | 24   |
| Extra mötesinställningar       | 25   |
| Hjälp för Skype-möte           | 29   |
|                                |      |

VGR har en hemsida som beskriver var du som är VGR anställd hittar Skype och hur du kommer igång. Länk finns på videomötes sidan:

http://intra.vgregion.se/Skype

Privata Skype home går idag inte att kommunicera med via Skype för företag

Mer information om distansmöte via video vid samordnad vård- och omsorgsplanering inkl. lathundar och manualer:

http://www.vgregion.se/sv/Ovriga-sidor/Samordnad-vardplanering/Videomote/

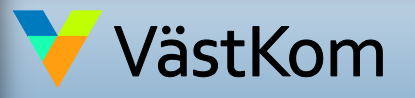

2017-01-01 ver 1.2

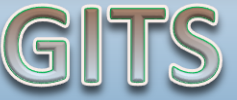

Gemensam IT samordningsfunktion 49 kommuner i Västra Götaland och Västra Götalandsregionen

VÄSTRA GÖTALANDSREGIONEN

# Distansmöte via video med Skype för företag

- 1. För att kunna kalla till flerpartsmöte behöver du en Skype Flerpartsmötes licens. För VGR beställer din chef licensen i behörighetsbeställningen. <u>http://intra.vgregion.se/sv/Insidan/IT/Jag-vill-ha-hjalp/System/Lync/Lync-flerpartsmote/</u>
- 2. Innan första mötet behöver några inställningar göras som du hittar i lathunden "Förberedande inställningar för Skype för företag" som du hittar bland lathundarna: <u>http://www.vgregion.se/sv/Ovriga-sidor/Samordnad-vardplanering/Videomote/</u>
- 3. För bästa kvalitet använd fast uppkoppling till nätet via nätverkssladd. Stäng av knappen för trådlös mottagning på datorn så att du säkrar att du är uppkopplad via det fasta nätet.
- 4. Kontrollera innan du ansluter till mötet att ljud och kamera på din dator är inkopplade och fungerar, se manual.
- 5. Testa att uppkopplingen fungerar mellan parterna innan första mötet.
- 6. Koppla alltid upp i god tid innan mötet så du ser att din egen utrustning fungerar.
- 7. Alla verksamheter ska använda kamera vid mötet, så patienten kan se vem som deltar på mötet.
- 8. Lägg in ditt foto i Skype som syns om kameran inte fungerar. (fungerar enbart för VGR användare)
- 9. Om bilden fryser eller försvinner, fortsätt mötet med endast ljud. Om både bild och ljud via dator försvinner, ring telefonnumret som följde kallelsen och slå in angiven konferenskod, så fortsätter du att delta i mötet via telefon.
- 10. Ett samordnat vård- och omsorgsplaneringsmöte får inte spelas in p.g.a. sekretess.

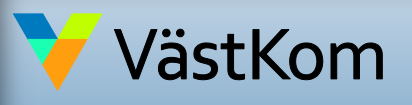

2017-01-01 ver 1.2

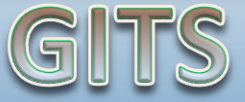

Gemensam IT samordningsfunktion 49 kommuner i Västra Götaland och Västra Götalandsregionen

VÄSTRA GÖTALANDSREGIONEN

# Inför mötet

- 1. Närstående kan välja att delta i mötet på sjukhuset, i kommunen eller från hemmet. Planera för att sitta i ett lämpligt rum.
- 2. Arbetar du i primärvård eller kommun kan du kopiera länken och skicka den vidare till ytterligare deltagare som ska vara med på mötet.
- 3. Sjukhuset är ordförande på mötet. Följ struktur för mötet enligt "Mötesstruktur vid samordnad vård- och omsorgsplanering".

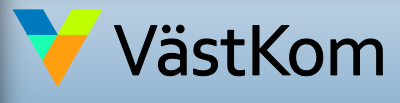

2017-01-01 ver 1.2

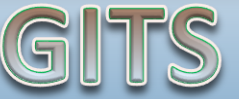

Gemensam IT samordningsfunktion 49 kommuner i Västra Götaland och Västra Götalandsregionen

VÄSTRA GÖTALANDSREGIONEN

# Inför mötet, inloggning på dator

När du ska använda Skype för företag ska du vara inloggad från grunden i datorn.

Du ska inte använda dej av våra gemensamma konton (GK-konto) eftersom det innebär en risk. Om personen som använt GK-konto före dig, missat logga ur program som t.ex e-post eller Skype för företag, kommer du fritt kunna använda dessa program som tillhör den tidigare personen.

#### För att se vem som är inloggad i datorn:

- 1. Klicka på windowsflaggan
- 2. Du ser ditt namn eller GK konto uppe till höger i rutan.

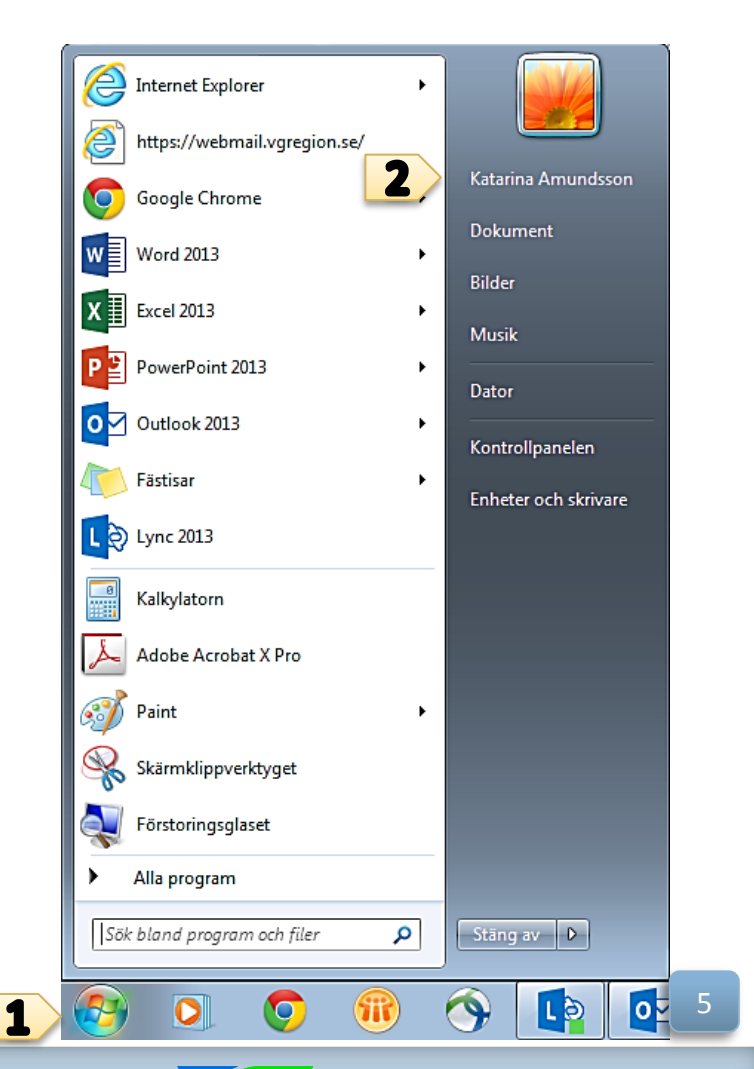

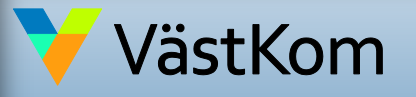

2017-01-01 ver 1.2 GITS

Gemensam IT samordningsfunktion 49 kommuner i Västra Götaland och Västra Götalandsregionen

VÄSTRA GÖTALANDSREGIONEN

# Inställningar, kontroll av ljudkälla

 Öppna Skype för företag-Klicka på "Välj primär enhet" och välj sen i rullisten som kommer upp, den enhet du vill använda vid mötet.

|   | 6             | Skype för företag 🛛 🗕                                          | <b>—</b> × |
|---|---------------|----------------------------------------------------------------|------------|
|   | <u>A</u> rkiv | <u>M</u> ōte nu V <u>e</u> rktyg <u>H</u> jälp                 |            |
|   | Vad hä        | änder i dag?                                                   |            |
|   | ٩.            | Catharina Bergman<br>Tillgänglig ▼<br>Ange din plats ▼         |            |
|   | -             | <b>Q ( (</b>                                                   | ¢-         |
|   | Hitta en      | n person eller ett rum                                         | Q          |
|   | GRUPP         | PER STATUS RELATIONER NYTT                                     |            |
|   |               | Henrik Tuneberg - I konferenssamtal                            |            |
|   |               | Håkan Åkerström – I konferenssamtal<br>Närhälsans kansli Borås |            |
|   | 1             | Joakim Martinsson - Tillgänglig - Redo för video<br>NÄL        |            |
|   | E.            | Johanna Bergmann - Inte vid datorn 15 minuter                  |            |
|   |               | Karin Sunnergren - I möte                                      |            |
|   |               | Maria Bertilsson - I möte                                      |            |
| 1 | <u>.</u><br>  | Deter Matteen - I konferenceamtal                              | -          |
| - | Välj di       | n primära enhet                                                |            |
|   | O H           | eadset                                                         |            |
|   |               | lantronics C/25                                                |            |
|   | Ko            | onfigureras i Inställningar för liudenhet                      |            |
|   | In            | iställningar för ljudenhet                                     |            |
| _ | Ko            | ontrollera samtalskvalitet                                     |            |

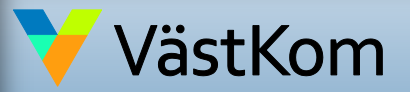

2017-01-01 ver 1.2

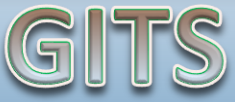

Gemensam IT samordningsfunktion 49 kommuner i Västra Götaland och Västra Götalandsregionen

VÄSTRA GÖTALANDSREGIONEN

# Inför mötet, djupare kontroll av ljud

Om du vill kontrollera att ljud och mikrofon fungerar:

 Öppna Skype för företag Klicka på kugghjulet

| 3                                        |                                               | Skype för företa | g    | – 🗆 🗙      |
|------------------------------------------|-----------------------------------------------|------------------|------|------------|
| <u>A</u> rkiv <u>M</u> öte<br>Vad händer | e nu V <u>e</u> rktyg<br>i dag?               | <u>H</u> jälp    |      |            |
|                                          | atharina Be<br>Ilgänglig 🔻<br>nge din plats 🎙 | rgman            |      |            |
| <u>+</u>                                 | Q                                             | 0                | ē    | 1.0-       |
| Hitta en pers                            | on eller ett run                              | n                |      | Q          |
| GRUPPER                                  | STATUS                                        | RELATIONER       | NYTT | <u>*</u> + |

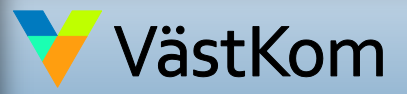

2017-01-01 ver 1.2

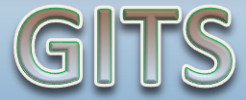

Gemensam IT samordningsfunktion 49 kommuner i Västra Götaland och Västra Götalandsregionen

Utarbetat av regional arbetsgrupp för distansmöten vid Samordnad vård- och omsorgsplanering på uppdrag av Styrgrupp IT i Väst (SITIV)

GÖTALANDSREGIONEN

VÄSTRA

# Ljud inställningar i Skype för företag

Det är rekommenderat att använda extern mikrofon och högtalare då datorns inbyggda mikrofon ger sämre ljud.

2. Klicka på "Ljudenhet".

3. Välj enhet för ljud t.ex. headset. Klicka på rullistan för att se vilka val du har.

4. Klicka på grön pil under högtalare för att höra om ljudet fungerar.

5. Om mikrofonen fungerar syns genom att en blå mätare rör sig under mikrofonuppsättning.

6. Klicka på "Kontrollera din samtalskvalitet" innan första mötet.

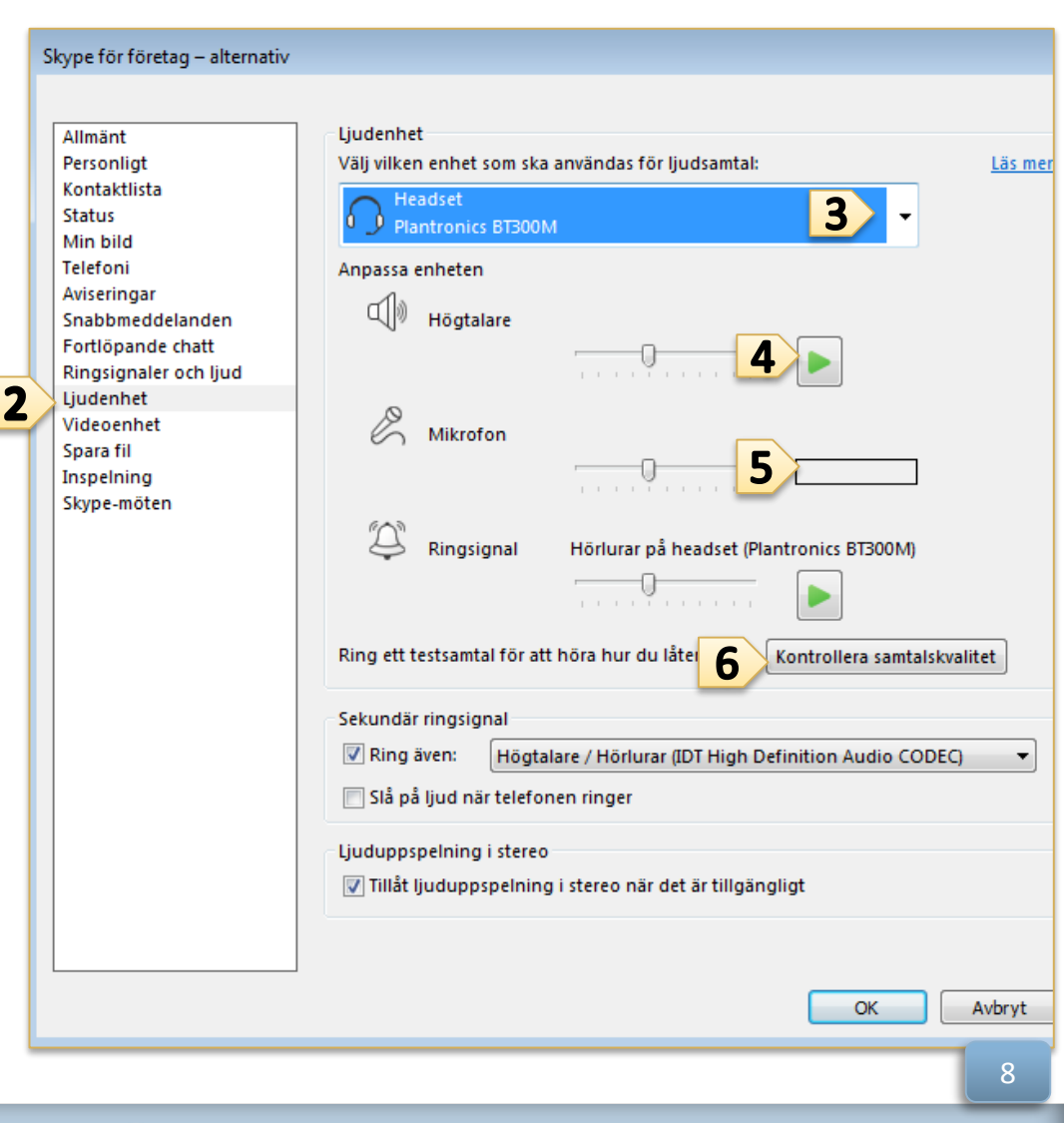

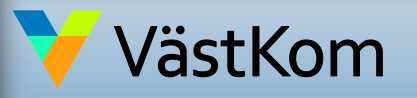

2017-01-01 ver 1.2

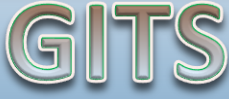

Gemensam IT samordningsfunktion 49 kommuner i Västra Götaland och Västra Götalandsregionen VÄSTRA Götalandsregionen

# Inställningar videokamera i Skype för företag

Inför varje möte kontrollera att rätt kamera enhet är vald och att kameran får med det antal deltagare som är tänkt ska delta på mötet.

7. Klicka på "Videoenhet" och se att kameran är riktad åt rätt håll.

8. Har du problem med flimrande bild se hur du justerar kamerainställning i Lathund "Förberedande inställningar".

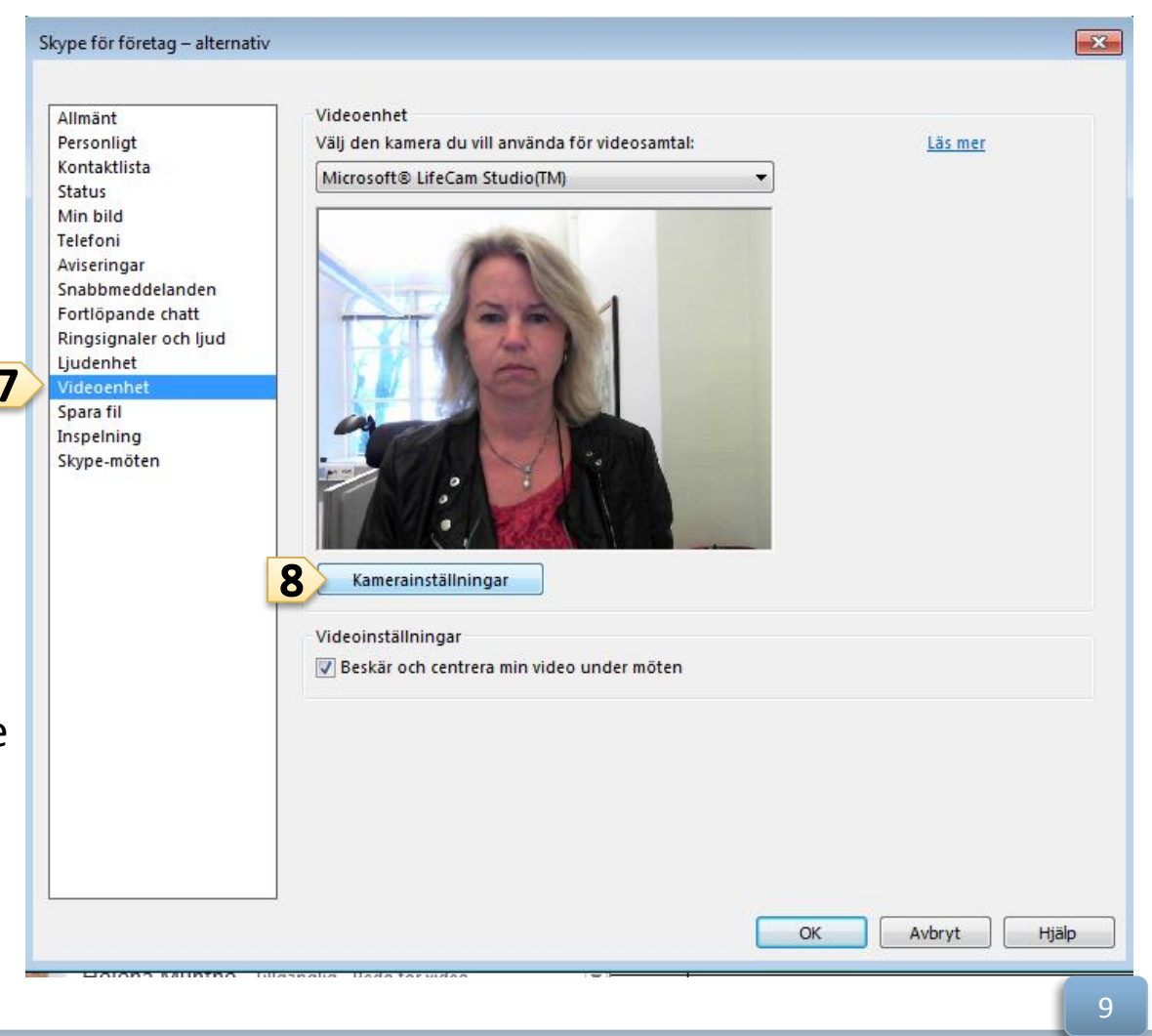

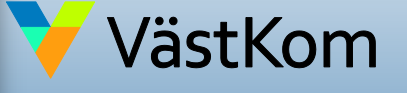

2017-01-01 ver 1.2 Gemensam IT samordningsfunktion 49 kommuner i Västra Götaland och Västra Götalandsregionen VÄSTRA Götalandsregionen

# Skapa kallelse i Outlook Web App

- 1. Öppna Internet Explorer.
- Öppna din e-post som du brukar eller skriv in adressen <u>https://webmail.vgregion.se</u> och logga in med VGRID och AD-lösenord.
- 3. Klicka på Kalender i toppmeny.
- 4. Klicka på Ny händelse.
- 5. Döp händelse till VPL-möte Ärendenummer i KLARA SVPL .
- 6. Klicka på **Onlinemöte**, uppgifter för videomöte skapas automatiskt i kallelsen.
- 7. Klicka på **SKICKA**.

VästKom

En lokal rutin ska finnas på enheten om vilka du ska skicka möteskallelsen till, när du skapar mötet. Det är lämpligt att skicka den till en grupp på din egen enhet som har behörighet till vårdplaneringsmöte, så fler än en person har den i sin kalender.

Närstående skickar du bäst till genom att kopiera Skype-länken och skicka i vanligt e-post meddelande. Om du skickar den via kalendern direkt och de klickar på acceptera, försvinner meddelandet för dem, om de inte har en kalender kopplad till sin e-post.

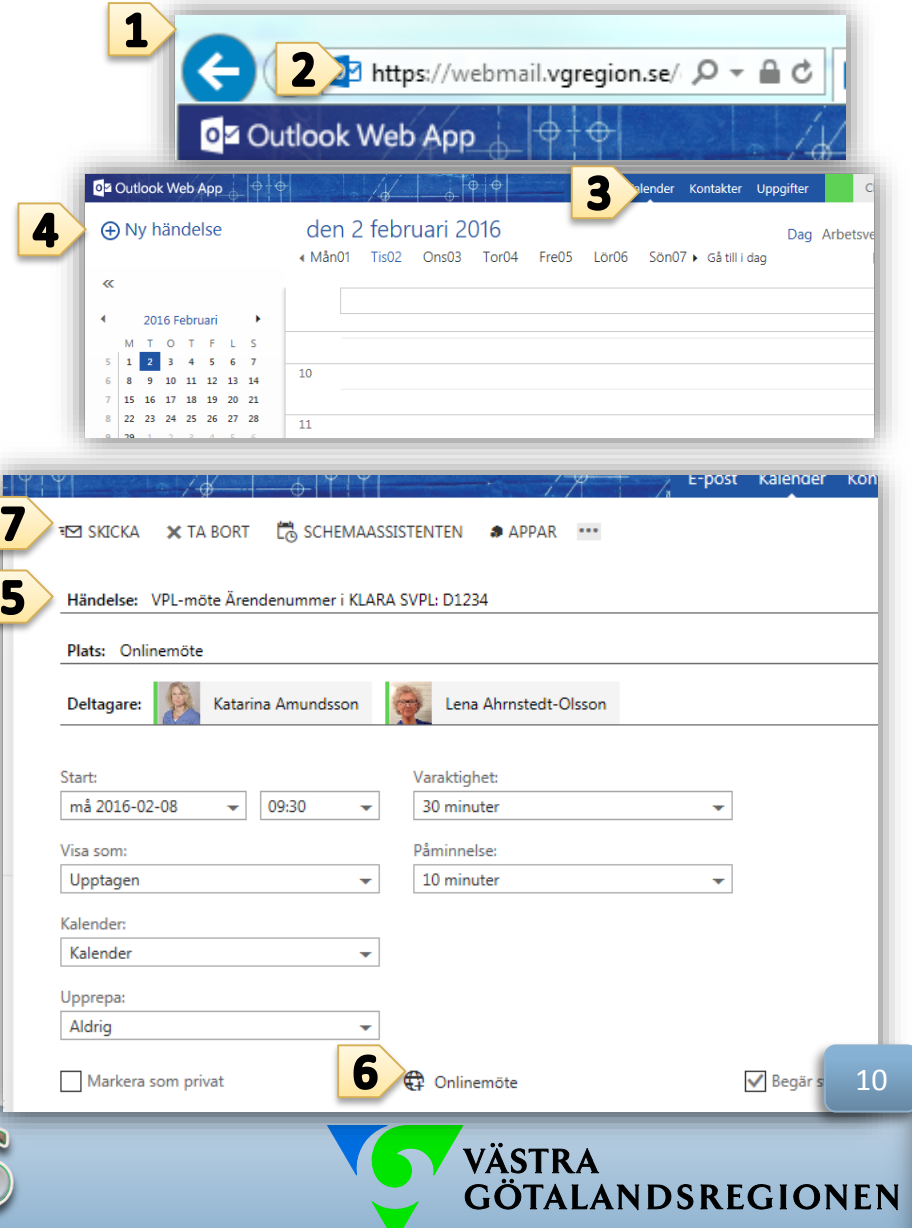

Utarbetat av regional arbetsgrupp för distansmöten vid Samordnad vård- och omsorgsplanering på uppdrag av Styrgrupp IT i Väst (SITIV)

2017-01-01 ver 1.2 Gemensam IT samordningsfunktion 49 kommuner i Västra Götaland och Västra Götalandsregionen

#### Kopiera länk från Outlook Web App (OWA) till SAMSA

🗄 Lägg till kalender 🗸

⊕ Ny | Y

1. Efter att du skickat mötet, gå in i din kalender och klicka på mötet för att öppna det.

2. Högerklicka på "Ansluta till online-möte".

Välj "kopiera genväg" eller
 "kopiera länkadress" beroende
 på vilket val du får upp.

VästKom

2017-01-01

ver 1.2

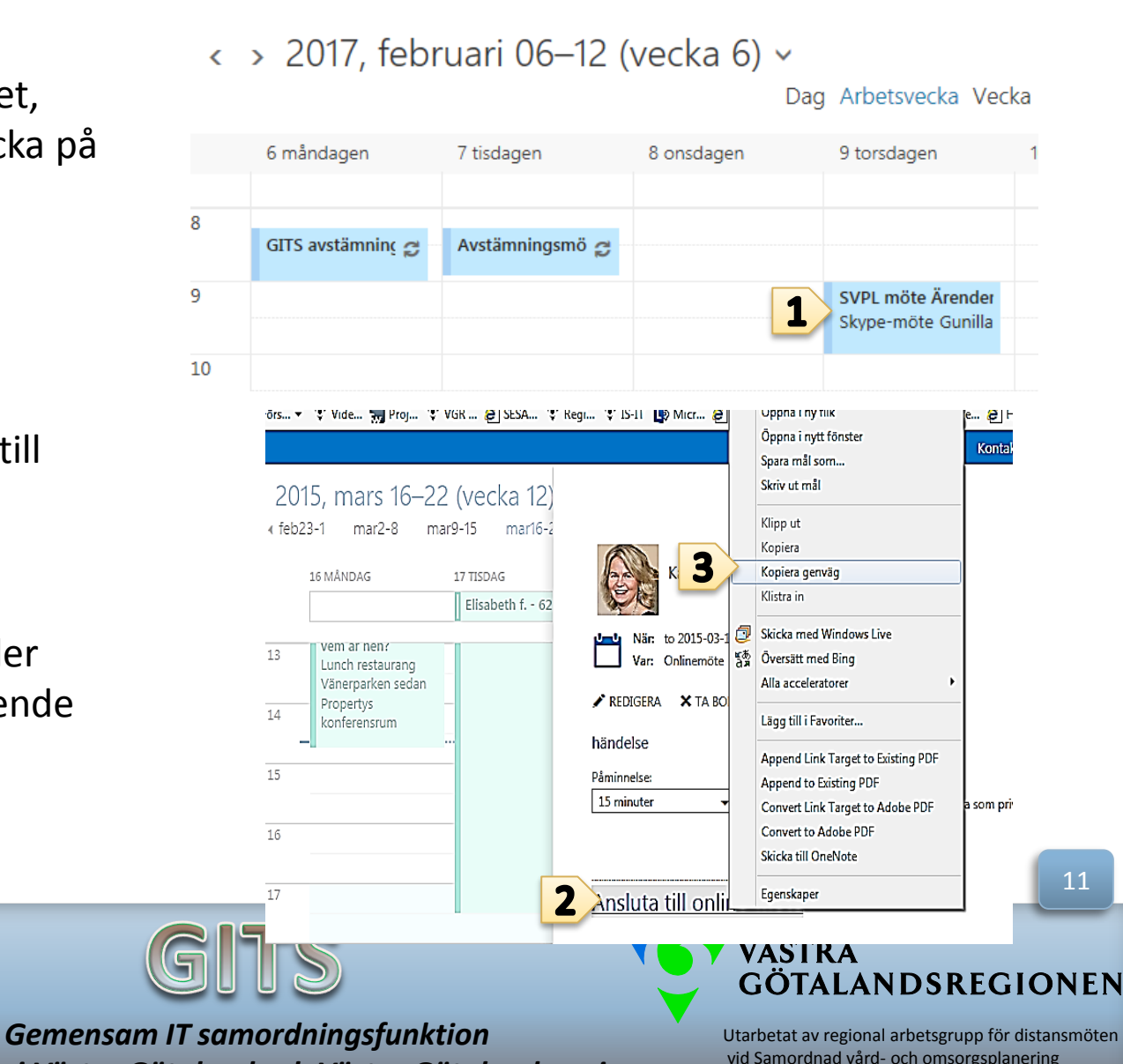

🗘 Dela 🗸

🖶 Skriv ut

49 kommuner i Västra Götaland och Västra Götalandsregionen

vid Samordnad vård- och omsorgsplanering på uppdrag av Styrgrupp IT i Väst (SITIV)

### Kopiera länk från Outlook Web App (OWA) till SAMSA

4. Klistra in den kopierade länken från Outlook Web App i kallelsen i SAMSA och ändra sedan mötesform till Distansmöte.

5. Fälten för "Telefonnummer" är förifyllt.

| Möte Ir                      | nkorg               | Elvisspår        |                |                                                 | 0                 |
|------------------------------|---------------------|------------------|----------------|-------------------------------------------------|-------------------|
| Mötesinforma                 | ation               |                  |                |                                                 |                   |
| Mötesdag:*<br>2017-01-02     | Ŧ                   | Mötet :<br>11:00 | startar:*      | Mötet slutar:                                   |                   |
| Mötesform:*<br>Distansmöte o | 0 *                 | Mötesp           | olats:         |                                                 | $\langle \rangle$ |
| Länk till videor             | möte:<br>gunilla.au | gustsson/(       | QKQBSTFC       | Tryck på knappen för att:<br>Gå till videomötet |                   |
| Telefonnumme<br>010-4737700  | er:                 | Videon<br>59213  | nötesId:<br>99 |                                                 |                   |
| Spara                        | ) (                 | Ta bort          |                |                                                 |                   |
|                              |                     | Möt              | esdeltaga      | re                                              |                   |
| Ð                            | Person              |                  |                | Organisation                                    |                   |

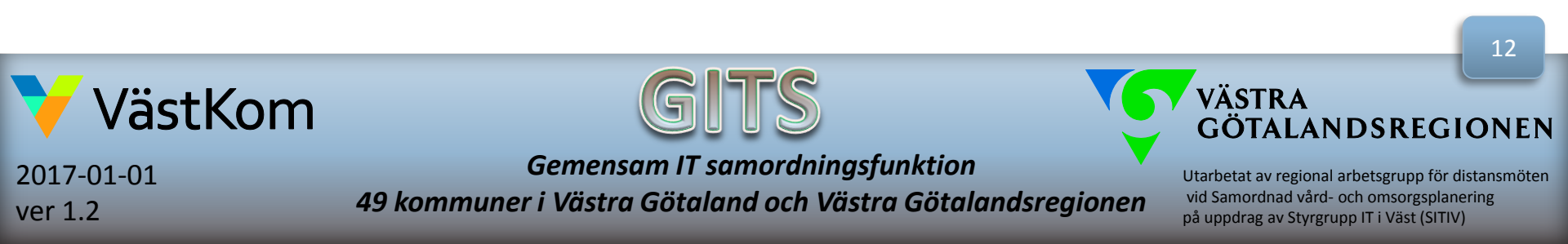

### Kopiera länk från Outlook Web App (OWA) till SAMSA

6. Klistra in den kopierade länken i fältet "Video länk".

7. Telefonnumret är förifyllt Om det är en annan typ av videomöte än Skype för företag, går det skriva i fältet, t.ex. Cisco i fältet för telefonnummer. Då ringer man upp varandra via sina konferensanläggningar.

ver 1.2

| anssjukhus         | <b>•</b>                   |                         | 20 00012       | 5-2386 test elva Katarina |   |
|--------------------|----------------------------|-------------------------|----------------|---------------------------|---|
| registrerad.       |                            |                         |                |                           |   |
| Kallelse och un    | derlag till vårdplaneri    | 00 <b>P</b> .           | bliggerst      |                           |   |
| -Mitte             | in varapianoni             |                         | Dilceral       |                           |   |
| Överenskommen      | id: Mötesstart             | Mötesavslut:Mötesform*: | Förslag till d | eltagare:                 |   |
|                    |                            | Videomöte               |                |                           |   |
|                    |                            |                         |                |                           |   |
| Motesplats:        |                            |                         |                |                           |   |
|                    |                            |                         |                |                           | ~ |
| Video länk:        |                            |                         |                |                           |   |
|                    | ion.se/katarina.amundsson/ | 1845R2F3                |                |                           |   |
| https://meet.vgreg | and a second second        | · ·                     |                |                           |   |

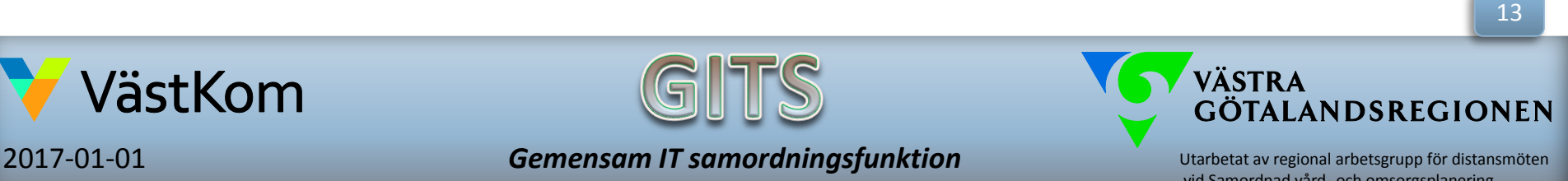

49 kommuner i Västra Götaland och Västra Götalandsregionen

vid Samordnad vård- och omsorgsplanering på uppdrag av Styrgrupp IT i Väst (SITIV)

### Kopiera konferens-ID från Outlook Web App till SAMSA

5. Kopiera konferens-ID från mötet.

#### 6. Klistra in numret i fält för "Konferensid" i SAMSA.

| må 2017-01-02                                                       | -            | 10:00 💌             |
|---------------------------------------------------------------------|--------------|---------------------|
| Slut                                                                |              |                     |
| må 2017-01-02                                                       | •            | 11:00 👻             |
| Jpprepa                                                             |              | Spara till kalender |
| Aldrig                                                              | -            | Kalender            |
| Påminnelse                                                          |              | Visa som            |
| 15 minuter                                                          | •            | Upptagen            |
| lägg till en e-postpåminnelse                                       |              |                     |
| 🔊 😳   F K U A                                                       | A A          | ^ ▲ ⋮≡ ⋮≡ ☱€ ऒ      |
| → <u>Anslut till Skype-mör</u><br>Trouble Joining? <u>Try Skype</u> | tet<br>Web 1 | App                 |
| Anslut via telefon                                                  | ta (Suario   | (22)                |

| Mötesdag:*       |              | Mötet startar:*     | Mötet slutar:             |            |
|------------------|--------------|---------------------|---------------------------|------------|
| 2017-01-02       | Ŧ            | 10:00 ‡             | 10:00 🌲                   |            |
| Mötesform:*      |              | Mötesplats:         |                           |            |
| Distansmöte      | o •          |                     |                           | $\bigcirc$ |
| Länk till videoi | möte:        |                     | Tryck på knappen för att: |            |
| www.https://r    | meet.vgregio | on.se/gunilla.augus | Gå till videomötet        |            |
| Telefonnumm      | er:          | VideomötesId:       |                           |            |
| 010-4737700      | 6            | 5921399             |                           |            |
| Spara            |              | Ta bort             |                           |            |
|                  |              | Mötesdeltaga        | re                        |            |
| Ð                | Person       |                     | Organisation              |            |
|                  |              | No data to displa   | ау                        | ^          |

7. Klicka på "Spara"

Mötesinformation

7

Spara/sänd meddelandet, i SAMSA som vanligt, när du är klar med kallelsen.

Konferens-ID: 5921399 Har du glömt din PIN-kod för uppringning? |Hjälp

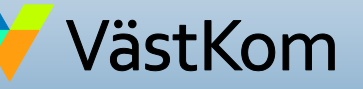

Hitta ett lokalt nummer

2017-01-01 ver 1.2 GIIS

Gemensam IT samordningsfunktion 49 kommuner i Västra Götaland och Västra Götalandsregionen VÄSTRA GÖTALANDSREGIONEN

14

# Kalla närstående via e-post i Outlook Web App (OWA)

1. Efter du skickat mötet, gå in i din kalender och klicka på mötet för att öppna det.

2. Högerklicka på "Ansluta till online-möte".

Välj "kopiera genväg" eller
 "kopiera länkadress" beroende
 på vilket val du får upp.

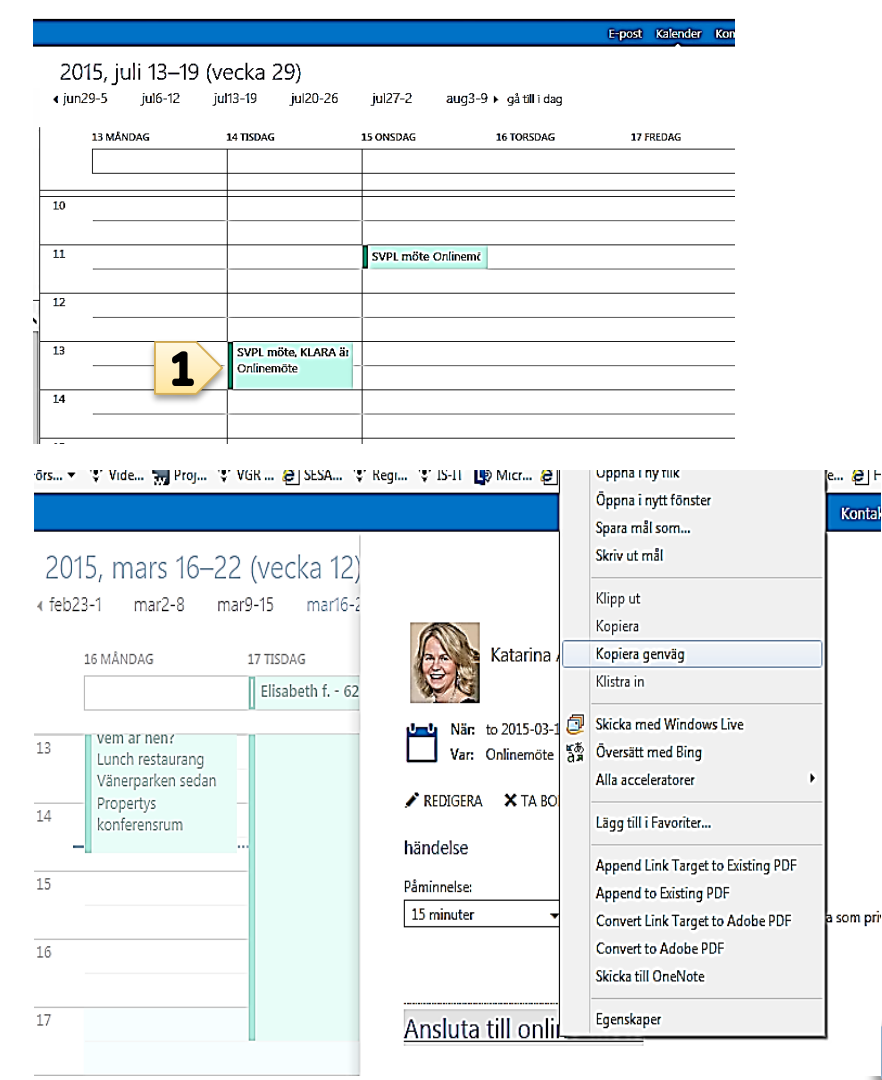

💙 VästKom

2017-01-01 ver 1.2

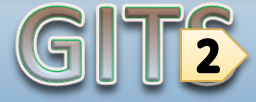

Gemensam IT samordningsfunktion 49 kommuner i Västra Götaland och Västra Götalandsreaionen

VÄSTRA GÖTALANDSREGIONEN

Utarbetat av regional arbetsgrupp för distansmöten vid Samordnad vård- och omsorgsplanering på uppdrag av Styrgrupp IT i Väst (SITIV)

15

# Kalla närstående via e-post i Outlook Web App (OWA)

4. Gå in i din e-post i inkorgen och klicka på "nytt e-postmeddelande".

5. Klistra in länken till mötet, högerklicka och "klistra in" eller Ctrl + V.

6. Klistra även in telefonnummer och Konferens-ID.

7. Klicka på "INFOGA" för att skicka med "Närståendeinformation samordnad vård- och omsorgsplanering".

8. Skriv in den närståendes e-postadress.

7. Skicka kallelsen.

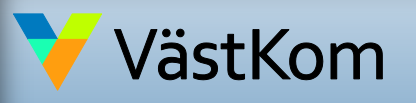

2017-01-01 ver 1.2

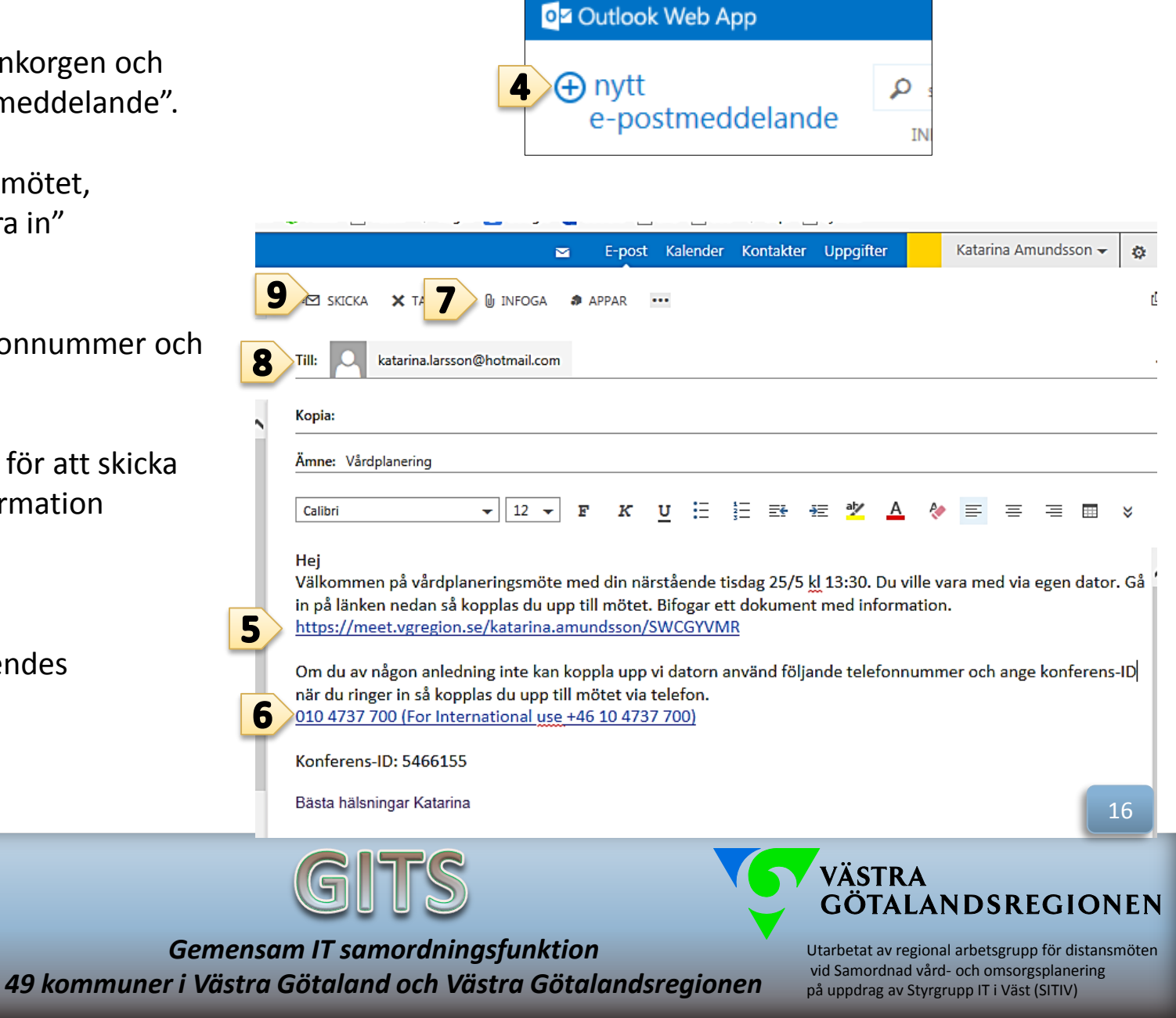

### Kopiera Skype-länk från SAMSA till e-post

Möte

Mötesdag:\*

Mötesinformation

Inkorg

Elvisspår

Mötet startar:\*

Mötet slutar:

Om du inte kallar närstående direkt när du skapat mötet eller från kalendern i Outlook, kan du även kopiera länken i SAMSA och skicka den med e-post.

- Markera länken i fältet 1 "Länk till Videomöte".
- 2 Högerklicka för att få meny för att kopiera eller tryck Ctrl + C för att kopiera.
- 3. Klistra in länken i ett vanligt e-post meddelande och skicka.
- OBS! Glöm inte kopiera och 4. klistra in telefonnummer och konferens-ID.
- 5. Skicka med "Närståendeinformation samordnad vård- och omsorgsplanering".

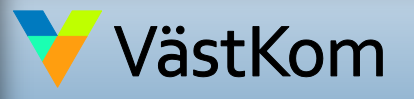

2017-01-01 ver 1.2

2017-01-02 11:00 🌲 12:00 🌲 Mötesplats: Mötesform:\* Distansmöte o 🔻 Tryck på knappen för att: Länk till videomöte s X Gå till videomötet Ångra Telefonnummer Videomöte Klipp ut 010-4737700 59213 Kopiera Klistra in Spara Ta bort Skicka till OneNote katarina.amundsson( Mötesd 💹 Katarina M Amuno Markera allt Ð Person Granska element Hemlig kopia No data to display videomöte vårdplan 💼 Närståendeinformation Samordnad Vård- och omsorgsplanering distansmöte via video ver 1.0 2015-03-31.doc (2 MB) Du är inbjuden att delta på vårdplaneringsmöte den 13 januari kl 13:00. Gå in på denna länk gör att öppna mötet en stund innan mötet ska börja. https://meet.vgregion.se/katarina.amundsson/407AG1X6 Skickar med en information om hur du ansluter till mötet. Telefonnumret 010-47 37 700 och Konferens-ID: 9634049 använder du som reserv om du inte får videomötet att fungera. När du deltagit på mötet är vi tacksamma om du fyller i en webenkät för att vi ska få reda på hur du upplever mötesformen. Klicka på länken så kommer du till webenkäten: http://www.vastkom.se/samverkansomraden/esamhallet/organisationochstyming/styrgruppitivast/gitsgemensamit/distar nkat.4.6102f03014b309118f2ca373.html Välkommen att delta på vårdplaneringsmötet Bästa hälsningar Katarina

#### GÖTALANDSREGIONEN

17

Utarbetat av regional arbetsgrupp för distansmöten vid Samordnad vård- och omsorgsplanering på uppdrag av Styrgrupp IT i Väst (SITIV)

Gemensam IT samordningsfunktion 49 kommuner i Västra Götaland och Västra Götalandsregionen

Från 👻

Till...

Kopia..

Ämne

**Bifogad fil** 

=

Skicka

5

3

4

#### Anslut till Skype-möte via SAMSA

Material

1. Klicka på i knappen "Gå till videomötet" i kallelsen i SAMSA och du kopplas direkt till mötet.

2. Telefonnummer och Konferensid kan du använda som reservlösning om ljudet på datorn försvinner.

| Motesimormation                                                                   |                                                                 |                                                 |                   |
|-----------------------------------------------------------------------------------|-----------------------------------------------------------------|-------------------------------------------------|-------------------|
| Mötesdag:*<br>2017-01-02 -                                                        | Mötet startar:*                                                 | Mötet slutar:                                   |                   |
| Mötesform:*<br>Distansmöte o ▼                                                    | Mötesplats:                                                     |                                                 | $\langle \rangle$ |
| Länk till videomöte:<br>www.https://meet.vgregic<br>Telefonnummer:<br>010-4737700 | on.se/gunilla.a <b>1</b><br>VideomötesId:<br>5921399<br>Ta bort | Tryck på knappen för att:<br>Gå till videomötet |                   |
| + Person                                                                          | Mötesdeltaga                                                    | re<br>Organisation                              |                   |
|                                                                                   | No data to displ                                                | ау                                              | ^                 |

Närstående kan delta via Skype för företag genom att sjukhuset skickar länken till mötet och/eller det telefonnummer och konferensid som står i Kallelsen för att kunna delta per telefon.

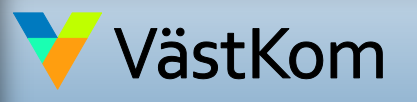

2017-01-01 ver 1.2

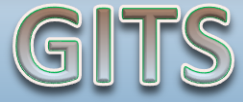

Gemensam IT samordningsfunktion 49 kommuner i Västra Götaland och Västra Götalandsregionen

VÄSTRA GÖTALANDSREGIONEN

#### Anslut till Skype-möte

Ruta för att ansluta
 öppnas. Klicka på OK och
 du ansluts till mötet.

| <b>-</b> | test (1 deltagare)                                                                   | - | $\times$ |
|----------|--------------------------------------------------------------------------------------|---|----------|
|          |                                                                                      |   |          |
|          |                                                                                      |   |          |
|          |                                                                                      |   |          |
|          | x                                                                                    |   |          |
|          | Anslut mötesljud                                                                     |   |          |
|          |                                                                                      |   |          |
|          | <ul> <li>Använd Skype för företag (fullständiga ljud- och bildfunktioner)</li> </ul> |   |          |
|          | O Ring upp mig på:                                                                   |   |          |
|          |                                                                                      |   |          |
|          |                                                                                      |   |          |
|          | 🗌 Visa inte detta igen                                                               |   |          |
|          | Obs! Du hittar de här inställningarna i Alternativ under Skype-möten.                |   |          |
|          |                                                                                      |   |          |
|          | 3 OK Avbryt                                                                          |   |          |
|          |                                                                                      |   |          |
|          |                                                                                      |   |          |
|          |                                                                                      |   |          |
|          |                                                                                      |   |          |

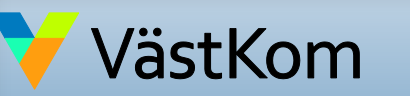

2016-05-02 ver 1.1

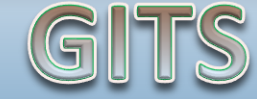

Gemensam IT samordningsfunktion 49 kommuner i Västra Götaland och Västra Götalandsregionen

VÄSTRA GÖTALANDSREGIONEN

### Delta i Skype-möte, använda videokamera

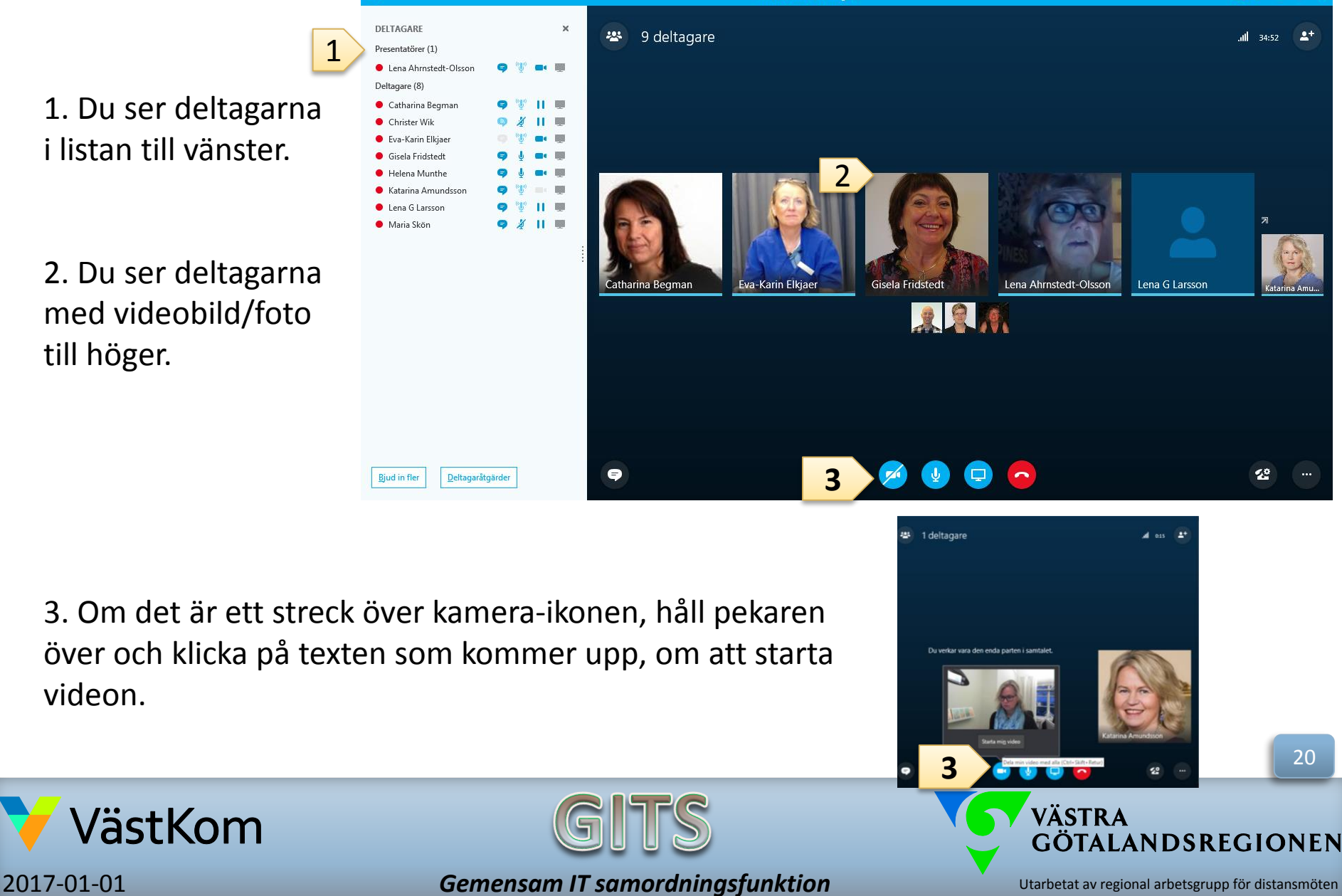

49 kommuner i Västra Götaland och Västra Götalandsregionen

ver 1.2

### Delta i Skype-möte, mikrofon

4. Det går be närstående stänga av ljudet på mikrofonen om de befinner sig i miljö med mycket ljud som stör mötet.
Be dem klicka på ikonen och bara klicka på ikonen igen, när de vill säga något.

 Märker du att de andra på mötet inte hör dej titta om du har en streck över mikrofon ikonen.
 Klicka på ikonen för att få ljud i mikrofonen.

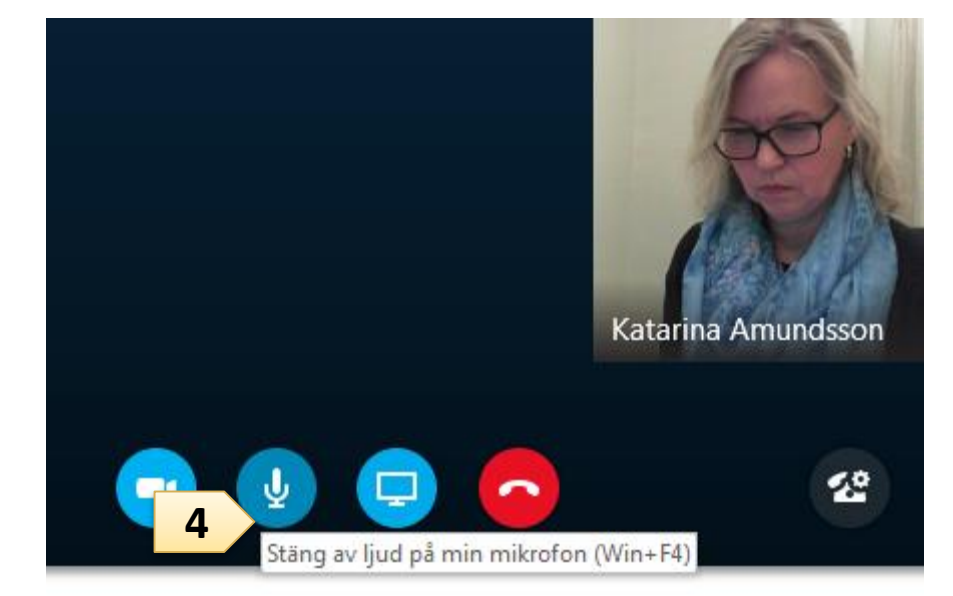

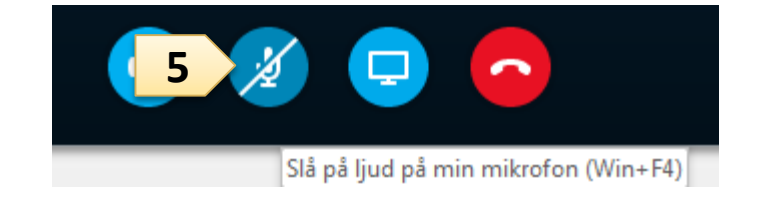

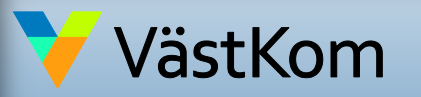

2017-01-01 ver 1.2

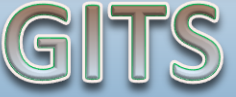

Gemensam IT samordningsfunktion 49 kommuner i Västra Götaland och Västra Götalandsregionen

VÄSTRA GÖTALANDSREGIONEN

Utarbetat av regional arbetsgrupp för distansmöten vid Samordnad vård- och omsorgsplanering på uppdrag av Styrgrupp IT i Väst (SITIV)

21

# Delta i Skype-möte, snabbmeddelande

Har du problem med ljudet kan du skriva snabbmeddelande för att nå de andra på mötet.

6. Klicka på ikonen Snabbmeddelande.

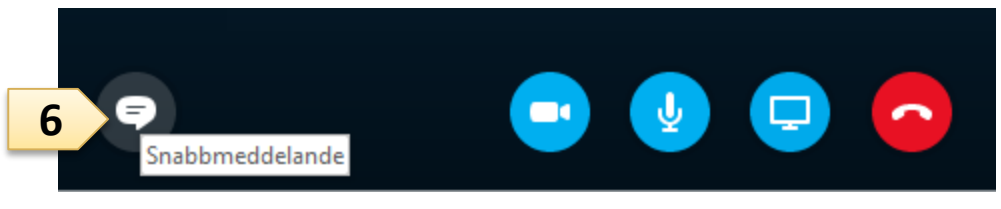

7. Skriv i meddelande/chattrutan.

8. Klicka på Enter tangenten eller ikonen Skicka, så alla ser ditt meddelande direkt.

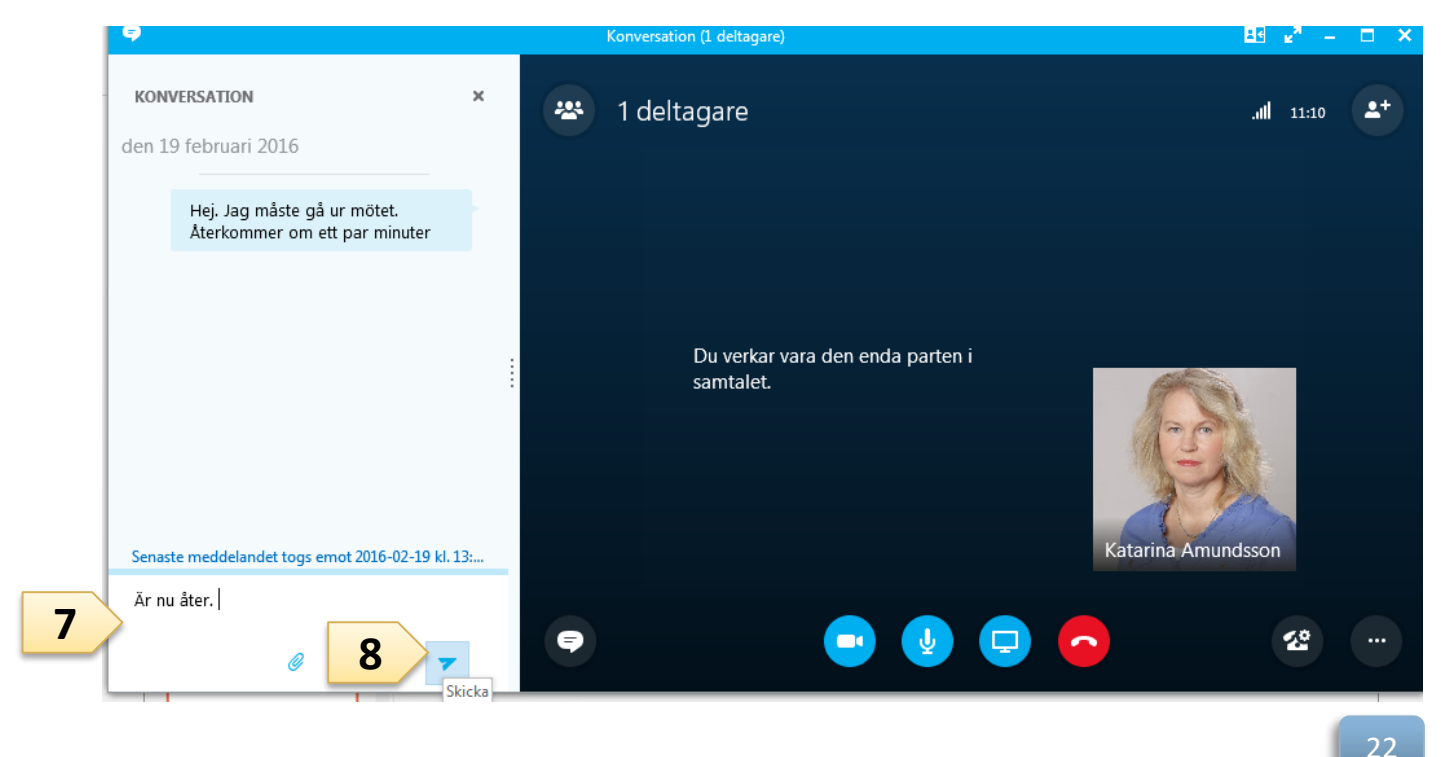

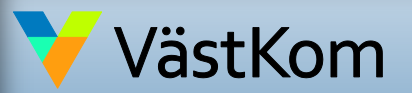

2017-01-01 ver 1.2 Gemensam IT samordningsfunktion 49 kommuner i Västra Götaland och Västra Götalandsregionen VÄSTRA GÖTALANDSREGIONEN

# Avsluta Skype-möte

9. För att avsluta mötet, ska du som kallat till mötet och är ordförande, avsluta genom att Klicka på menyn med de tre prickarna.

10. Klicka på "Avsluta möte", vilket gör att mötet stängs för alla deltagare och ingen kan dröja sig kvar.

Övriga deltagare avslutar mötet genom att klicka på den röda luren, om de vill avsluta innan ordföranden hunnit avsluta mötet.

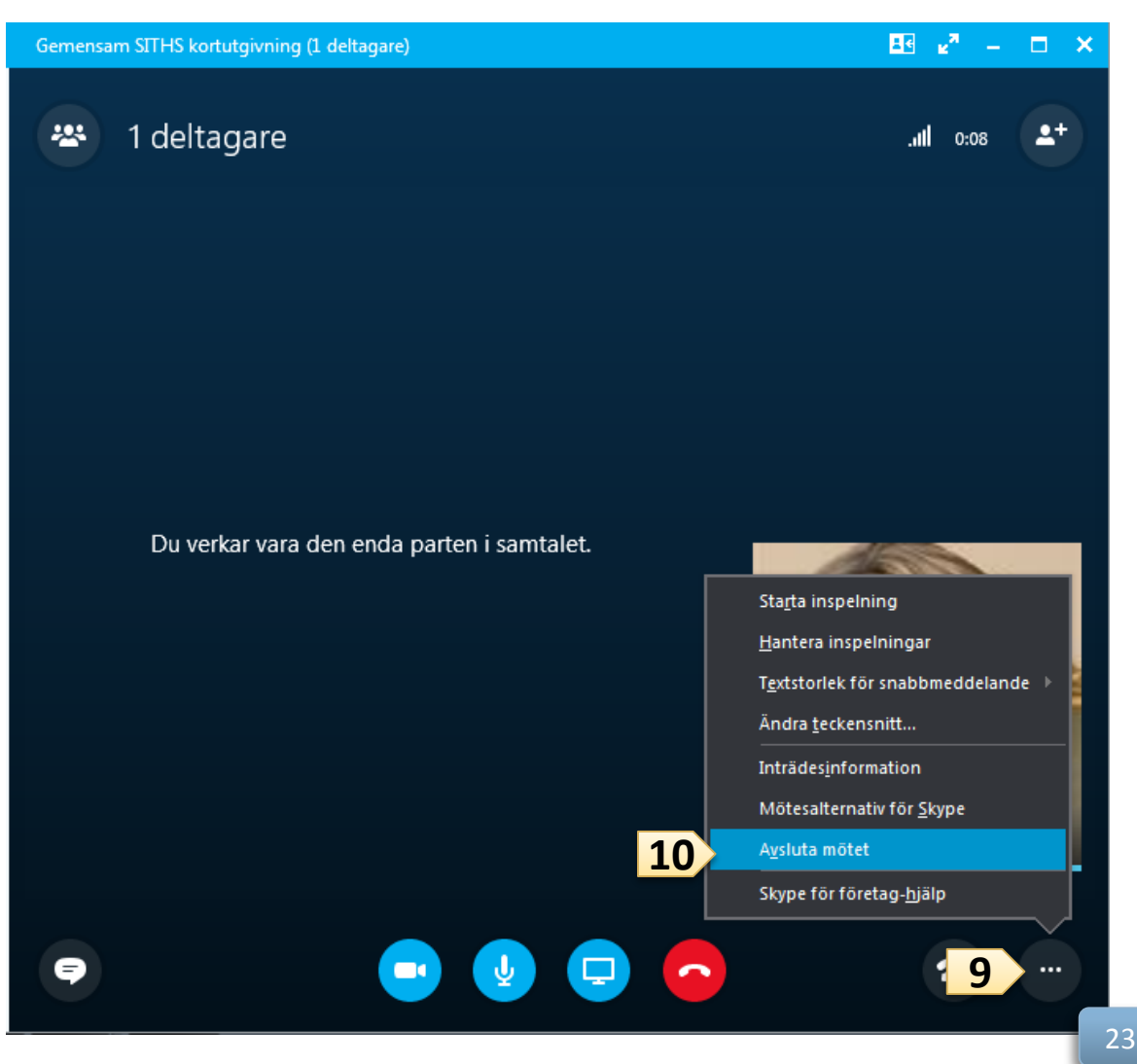

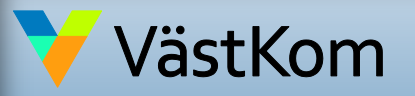

2017-01-01 ver 1.2 Gemensam IT samordningsfunktion 49 kommuner i Västra Götaland och Västra Götalandsregionen VÄSTRA GÖTALANDSREGIONEN
## Mötesinställningar i Skype-möte

Om du inte gjort inställningarna enligt lathunden "Förberedande inställningar" och behöver korrigera så att deltagare inte släpps direkt in på mötet, kan du korrigera det för det aktuella mötet via meny i mötesbilden.

- 1. Gå in i menyn under de tre prickarna.
- Klicka på "Mötesalternativ för Skype".

Byt till "Alla" under inställningen:
De här personerna behöver inte vänta i lobbyn.

4. Titta också att inställningen: Vem är presentatör är inställd på "Alla från min organisation".

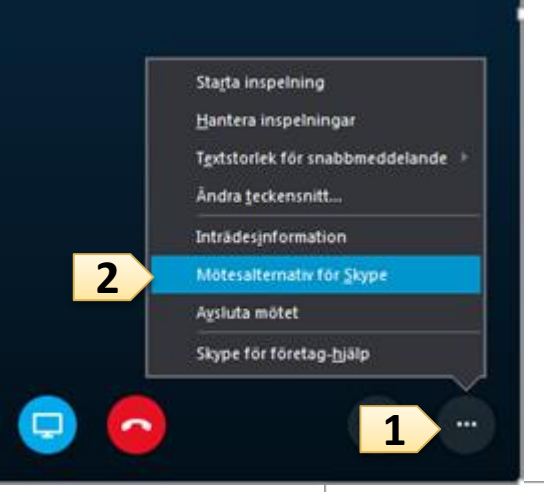

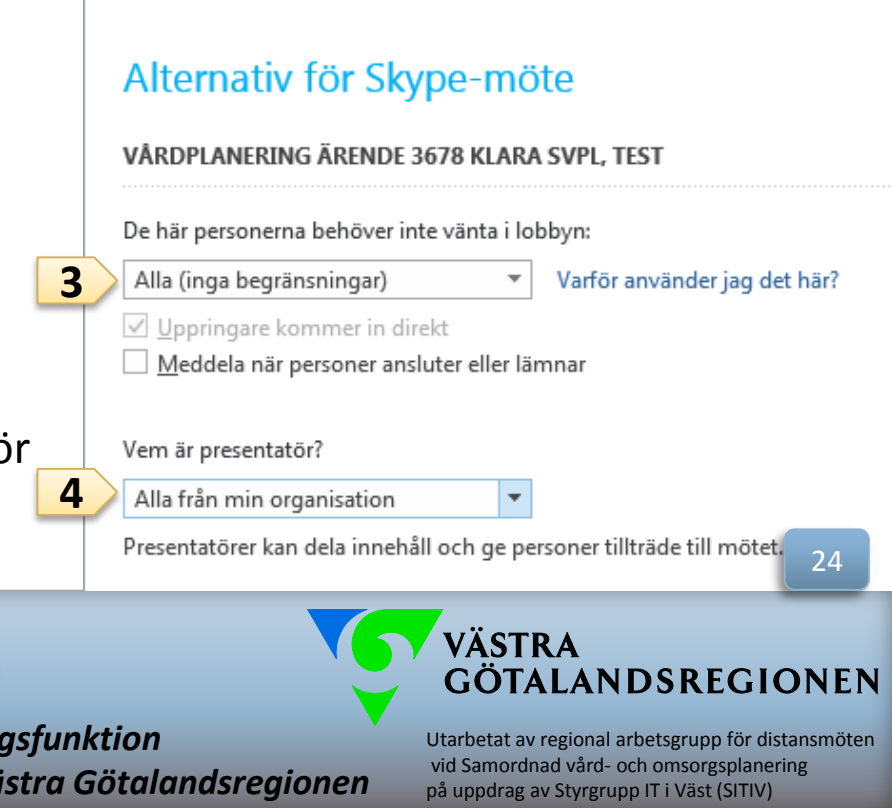

2017-01-01 ver 1.2

/ästKom

#### Gemensam IT samordningsfunktion 49 kommuner i Västra Götaland och Västra Götalandsregionen

## Mötesinställningar, byta ljud enhet under Skype-möte

- 1. Klicka på ikonen för samtalskontroll.
- 2. Välj enheter.

|          |               | Undantag  | Överföring | Contraction Contraction Contra |
|----------|---------------|-----------|------------|----------------------------------------------------------------------------------------------------|
|          | A             | 1         | 2<br>ABC   | 3<br>DEF                                                                                                    |
|          | 6             | 4<br>GHI  | 5<br>JKL   | 6<br>MNO                                                                                                    |
|          | KE            | 7<br>PORS | 8<br>TUV   | 9                                                                                                    |
|          | Katarina Amun | *         | 0          | #                                                                                                    |
| <u>_</u> | 1             | - 💽<br>   |            |                                                                                                    |

3. Byt till den enhet där du vill ha ljudet, i rutan som kommer upp.

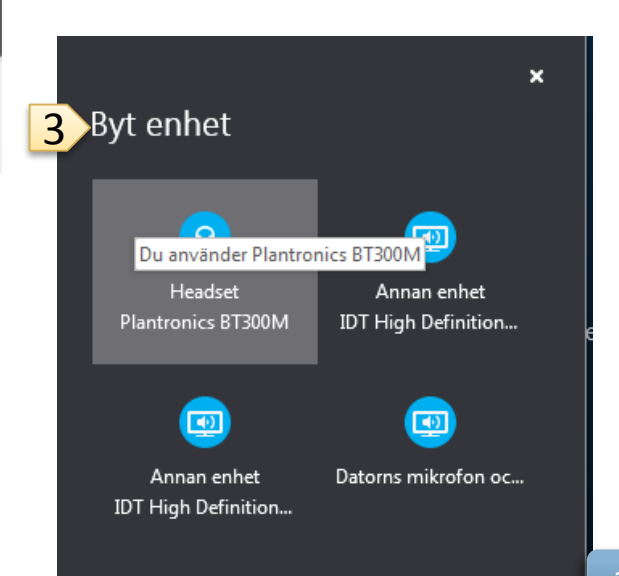

VÄSTRA

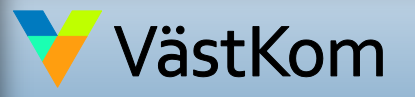

2017-01-01 ver 1.2

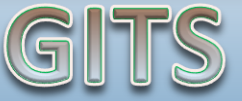

Gemensam IT samordningsfunktion 49 kommuner i Västra Götaland och Västra Götalandsregionen Utarbetat av regional arbetsgrupp för distansmöten vid Samordnad vård- och omsorgsplanering på uppdrag av Styrgrupp IT i Väst (SITIV)

GÖTALANDSREGIONEN

#### Mötesinställningar, helskärmsläge under Skype-möte

 För att se deltagarna bättre välj helskärmsläge.

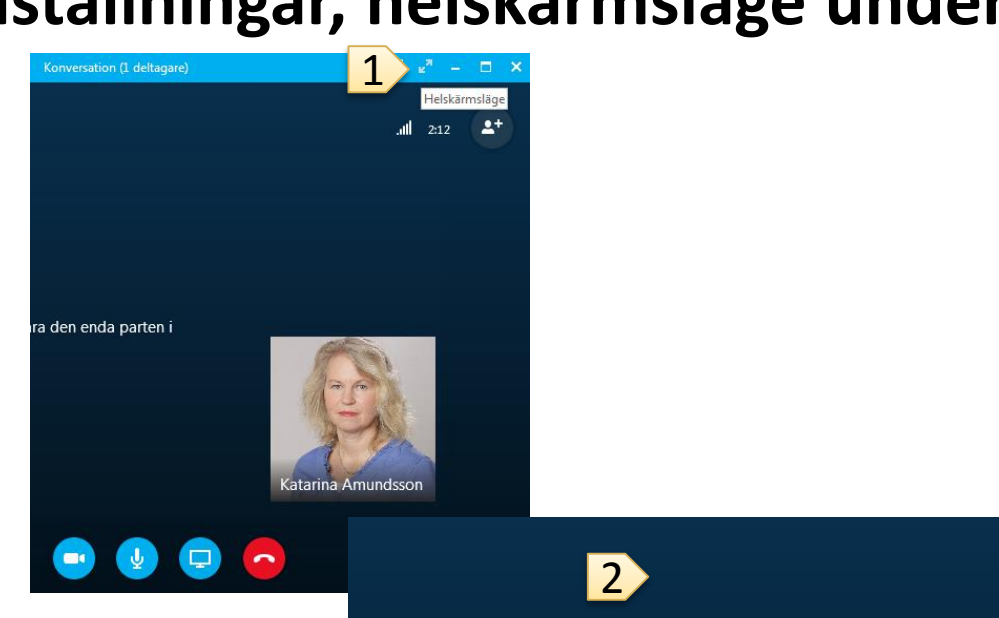

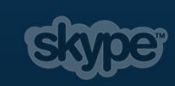

2. Helskärmsläge.

För att komma tillbaka, tryck på Esc tangenten eller sätt pekaren i överkant, så kommer ikonerna fram igen för att återställa till standard läge.

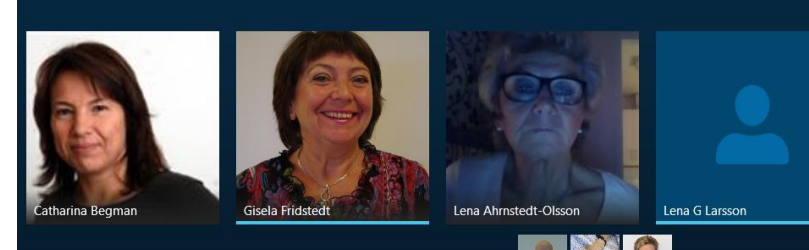

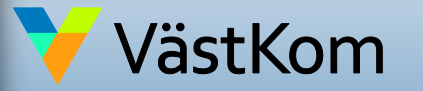

2017-01-01 ver 1.2

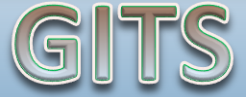

Gemensam IT samordningsfunktion 49 kommuner i Västra Götaland och Västra Götalandsregionen VÄSTRA GÖTALANDSREGIONEN

Utarbetat av regional arbetsgrupp för distansmöten vid Samordnad vård- och omsorgsplanering på uppdrag av Styrgrupp IT i Väst (SITIV)

#### Mötesinställningar, maximera bild under Skype-möte

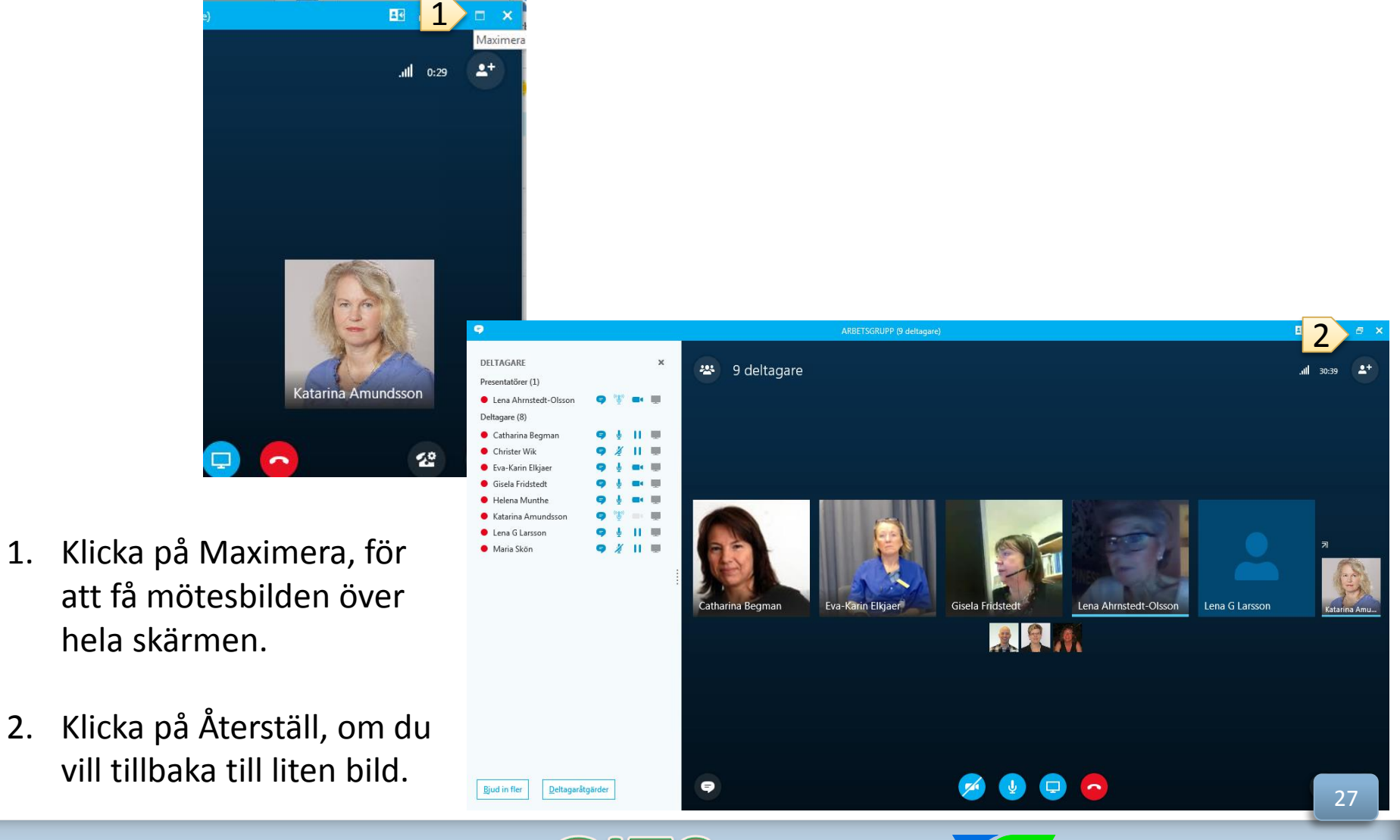

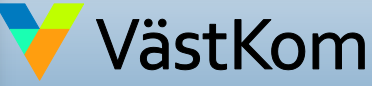

2017-01-01 ver 1.2 Gemensam IT samordningsfunktion 49 kommuner i Västra Götaland och Västra Götalandsregionen VÄSTRA GÖTALANDSREGIONEN

Utarbetat av regional arbetsgrupp för distansmöten vid Samordnad vård- och omsorgsplanering på uppdrag av Styrgrupp IT i Väst (SITIV)

### Hjälp för Skype-möte

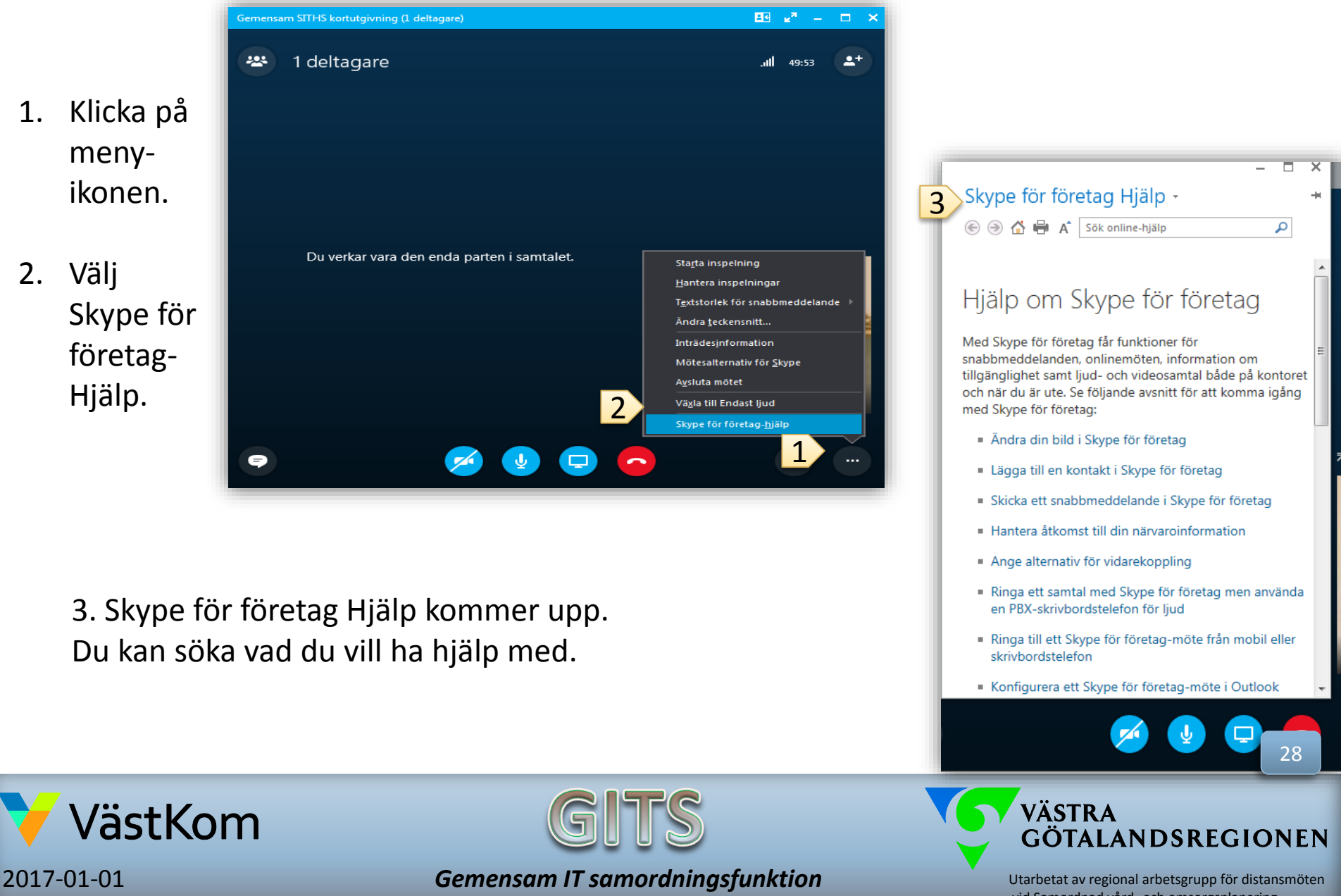

49 kommuner i Västra Götaland och Västra Götalandsregionen

ver 1.2

vid Samordnad vård- och omsorgsplanering på uppdrag av Styrgrupp IT i Väst (SITIV)

# Vid problem med ljud och bild

Dubbelkolla att du inte stängt av ljudet på själva datorn samt att dina högtalare och mikrofon på Skype för företag inte är avstängda.

Du kan alltid meddela de andra deltagarna om dina problem med ljudet via snabbmeddelande funktionen.

Fungerar ändå inte ljudet?

- 1. Avsluta samtalet.
- 2. Gör ändringarna i inställningarna (se lathund och manualer på hemsidan).
- 3. Klicka på OK knappen.

Fungerar fortfarande inte ljudet, ha kvar bilden och ring in med telefonnummer och kod som finns i Kallelsen. Även om både ljud och bild försvinner ringer du och fortsätter mötet via telefon.

Om ljudkvaliteten är dålig, klicka på "stäng av ljud" för att inte störa mötet och sätt på ljudet igen när du vill prata.

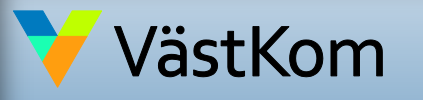

2017-01-01 ver 1.2

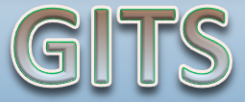

Gemensam IT samordningsfunktion 49 kommuner i Västra Götaland och Västra Götalandsregionen

VÄSTRA GÖTALANDSREGIONEN

29

Utarbetat av regional arbetsgrupp för distansmöten vid Samordnad vård- och omsorgsplanering på uppdrag av Styrgrupp IT i Väst (SITIV)